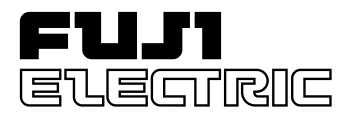

**Instruction Manual** 

FCX SERIES HAND HELD COMMUNICATOR (HHC) SMART TYPE

**TYPE: FXW** 

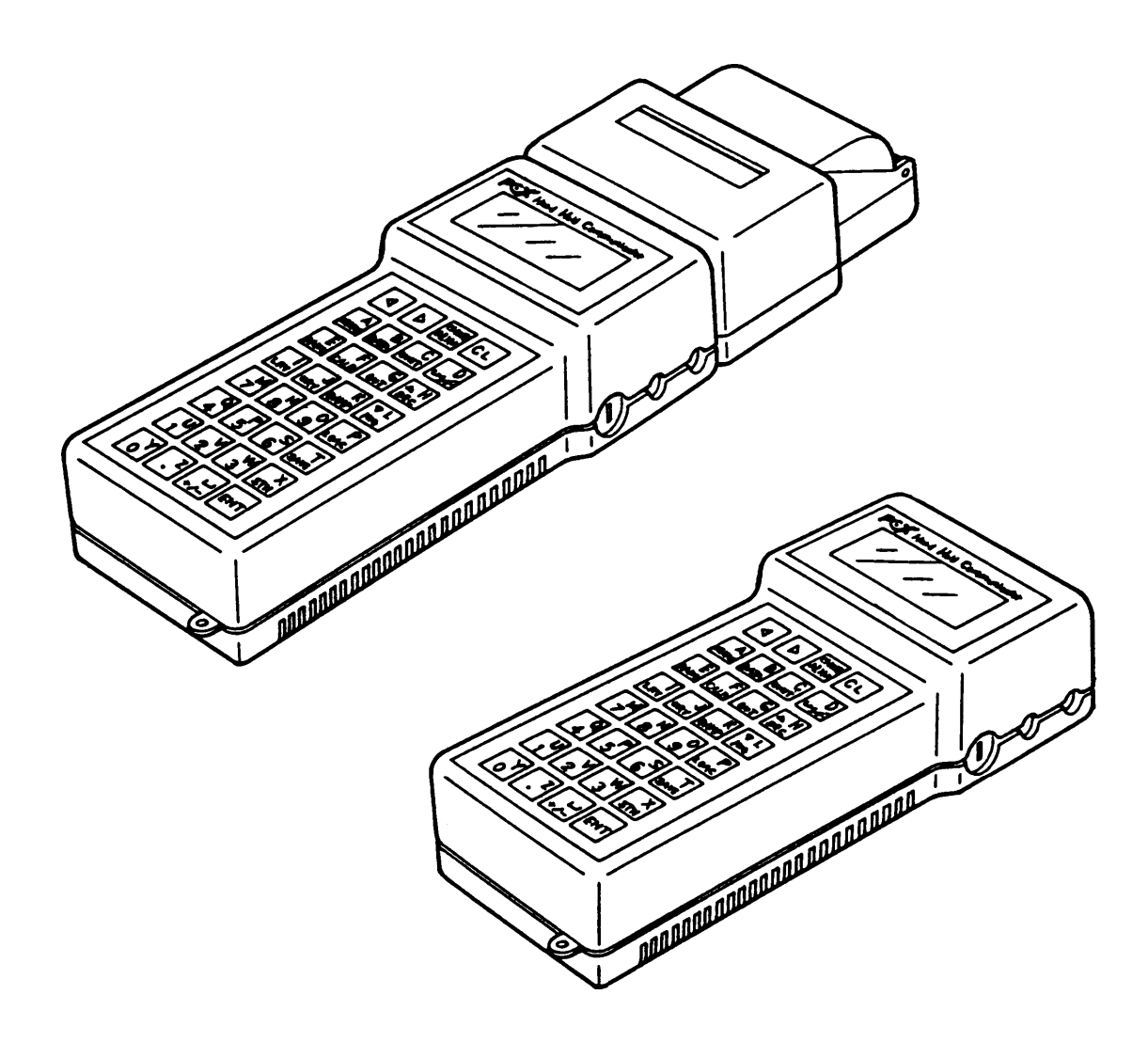

## INTRODUCTION

Thank you very much for your purchase of the Fuji Hand Held Communicator (HHC) (Type : Upper 3 digits ... FXW).

- First read this instruction manual carefully until an adequate understanding is required, and then proceed to connection and operation of the hand held communicator.
- The specifications of the hand held communicator will be changed without prior notice for further product improvement.
- Modification of the hand held communicator without permission is strictly prohibited. Fuji will not bear any responsibility for a trouble caused by such a modification.
- This instruction manual should be kept by a person who is actually using the hand held communicator.
- After reading this manual, keep it at a place easier to access.
- This manual should be delivered to the end user without fail.

## Export Precaution –

This unit is not a strategic product (or service) prescribed by the foreign exchange and trade management regulations, but is required to follow the restriction items of the regulations when it is to be exported.

Manufacturer:

#### Fuji Electric Co., Ltd.

Type: Date of manufacture: Product nationality:

Described in nameplate on main frame (see Page iv) Described in nameplate on main frame

Japan

#### Request

- Transcription of a part or the whole of this manual without permission is prohibited.
- The contents of this manual are subject to change without prior notice.

© Fuji Electric Co., Ltd. 1990

Issued in January, 1990 Rev. 5th edition September, 1996 Rev. 6th edition June, 1999

## **CAUTION ON SAFETY**

#### First of all, read this "Caution on Safety" to ensure correct operation of the Hand Held Communicator.

• The cautionary descriptions listed here contain important information about safety, so they should be observed without fail. Those safety precautions are classified into ranks "DANGER" and "CAUTION".

| Wrong handling may cause a dangerous situation, in which there is a risk of death or heavy injury.                                                                |
|----------------------------------------------------------------------------------------------------|
| Wrong handling may invite a dangerous situation, in which there is a possibility of medium-level trouble or slight injury or only physical damage is predictable. |

On items listed under " $\triangle$  CAUTION ", they may also lead to serious accidents depending on circumstances, and must be fully observed.

• The signs of prohibition and indication are explained in the following.

| <b>S PROHIBITION</b> | <b>ROHIBITION</b> General items which pertain to prohibition (DO NOT) |  |
|----------------------|-----------------------------------------------------------------------|--|
|                      | General items which pertain to user's action                          |  |

#### Connection

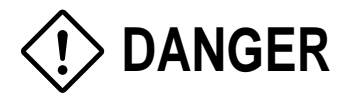

- Non-explosion-proof HHC must not be used in hazardous area to prevent serious accidents such as explosion, fire, etc.
- When using a flame-proof transmitter, do not connect HHC to the transmitter terminals and junction terminals in hazardous area.

**Operation I & II** 

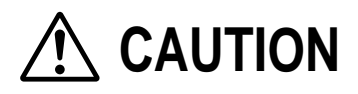

• When changing set values, make sure that the control loop is in the manual mode.

#### Maintenance / Inspection

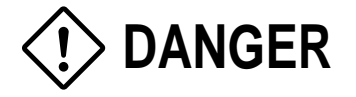

- Do not attempt to charge the battery in hazardous area.
- Do not attempt to replace the battery in hazardous area.

## CONTENTS

| Introduction i                                                                                                    |
|----------------------------------------------------------------------------------------------------|
| Caution on Safetyii                                                                                                    |
| 1. General 1-1                                                                                                    |
| 2. Product Check                                                                                                    |
| 3. Operating Parts and Descriptions       3-1         3.1 Name and description       3-1         3.2 Descriptions of operating parts       3-2                                                                                                    |
| 4. Connection       4-1         4.1 Connection of HHC       4-1         4.2 Power supply and load resistance       4-2                                                                                                    |
| 5. Operation I (for Transmitter)       5-1         5.1 Descriptions of displays       5-2         5.2 Operating procedures       5-2         5.3 HHC printout format for smart type transmitter       5-11         5.4 Printer paper feed function       5-11 |
| 6. Operation II (for Electromagnetic Flowmeter)       6-1         6.1 Descriptions of displays       6-2         6.2 Operating procedures       6-3         6.3 Printout format for electromagnetic flowmeter       6-9                                       |
| 7. Abnormal Display and Countermeasure                                                                                                    |
| 8. Maintenance and Inspection       8-1         8.1 Battery charging       8-1         8.2 Battery replacement       8-2                                                                                                    |
| Appendix                                                                                                    |
| 1. Specification Sheet                                                                                                    |
| 2. Hazardous Location Installation Information                                                                                                    |
| 3. Setting of Printer Roll Paper                                                                                                    |
| 4. Parts List                                                                                                    |

## **CONFIRMATION OF TYPE OF UNIT**

Instrument nameplate shown below is attached to the rear panel of the unit. Before using the unit, be sure to confirm the code symbols and specifications.

|                                                                                       | <b>FUJ1</b><br>Eterric |
|---------------------------------------------------------------------------------------|------------------------|
| Hand Held Communicator<br>TYPE <u>FXW</u><br>Power Supply <u>DC1.2Vx5</u><br>Ser. No. | 500mAh                 |
| Mfd T                                                                                 | K                      |
| Fuji Electric Co., Ltd.                                                               | Made in Japan          |

The following items are shown in this nameplate.

| Type:         | Type of unit                                         |
|---------------|------------------------------------------------------|
| Power supply: | Power source (nickel-cadmium battery) specifications |
| Ser. No.:     | Work No.                                             |
| Mfd:          | Date of manufacture                                  |

## 1. GENERAL

This instrument is designed for use with each smart type device of FCX series transmitter or electromagnetic flowmeter.

Setting changes and adjustments necessary for operation of each device can easily be made during communications with operator.

Applicable field devices

#### (1) FCX series transmitter

- Differential pressure/flow transmitter (FKC)
- Pressure transmitter (FKG)
- Absolute pressure transmitter (FKA)
- Level transmitter (FKE)
- Remote seal type differential pressure transmitter (FKD)
- Remote seal type pressure transmitter (FKB)

#### (2) FCX-A series transmitter

- Differential pressure/flow transmitter (FKC … 2)
- Pressure transmitter (FKG … 2)
- Absolute pressure transmitter (FKA … 2)
- Level transmitter (FKE … 2)
- Remote seal type differential pressure transmitter (FKD ... 2)
- Remote seal type pressure transmitter (FKB … 2)

#### (3) FCX-C series transmitter

- Differential pressure/flow transmitter (FKK)
- Pressure transmitter (FKP)
- Absolute pressure transmitter (FKH)

#### (4) FCX-AX series transmitter

- Differential pressure/flow transmitter (FKC… 3)
- Pressure transmitter (FKG… 3)
- Absolute pressure transmitter (FKA… 3)
- Level transmitter (FKE… 3)
- Remote seal type differential pressure transmitter (FKD… 3)
- Remote seal type pressure transmitter (FKB… 3)

## 2. PRODUCT CHECK

Check to make sure that the following products are included.

| HHC<br>(without printer)           | loop loop |
|------------------------------------|-----------|
| Communication cable<br>(about 1 m) |           |
| Security key (2 pcs)               |           |
| Instruction manual                 |           |

## Option

| HHC with printer      | and the second second sec |
|-----------------------|----------------------------------------------------------------------------------------------------|
| Battery charger (2 m) |                                                                                                    |
| Roll paper            |                                                                                                    |
| Carrying case         |                                                                                                    |

## 3. OPERATING PARTS AND DESCRIPTIONS

#### 3.1 Name and description

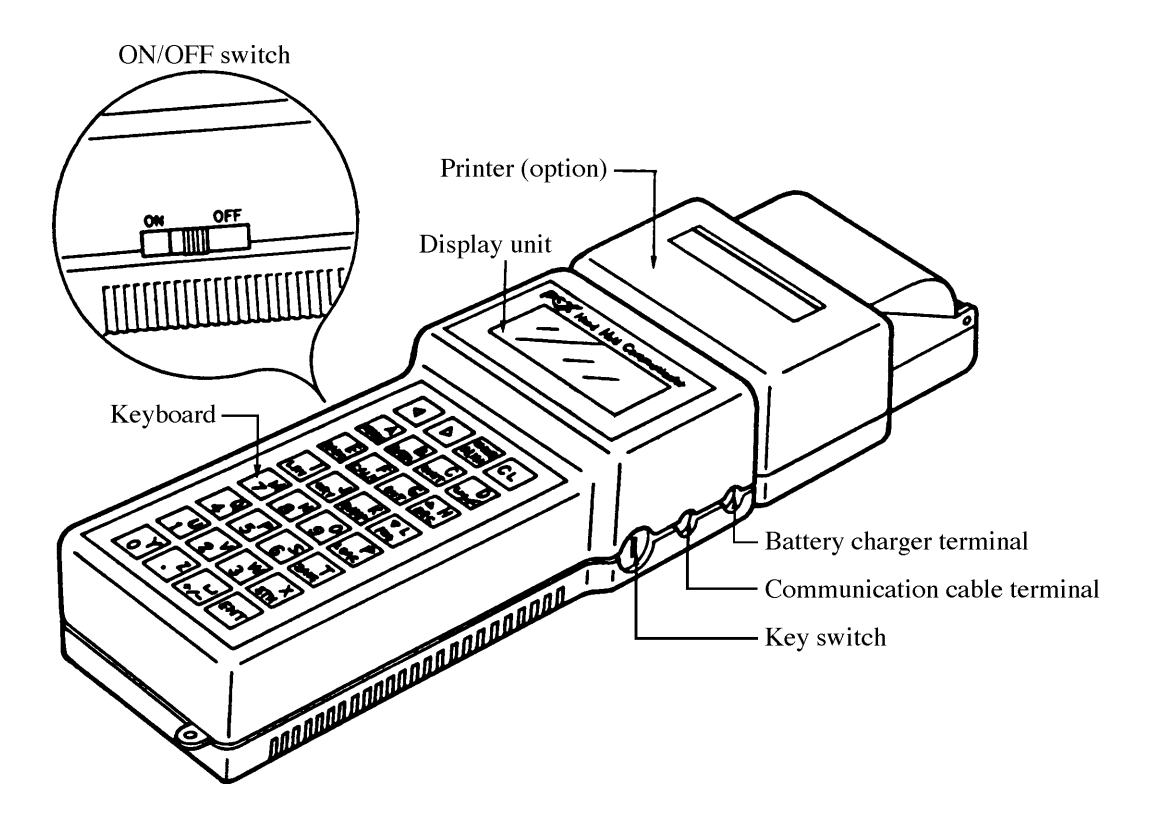

- \* Battery charger terminal: Used to charge battery by using a special battery charger.
- \* Communication cable terminal: Used to connect communication cable.
- \* Key switch: Security switch
- \* Display unit: Displays data and set values.
- \* Printer (option): Prints data and set values.
- \* ON/OFF switch: Power ON/OFF switch

#### 3.2 Descriptions of operating parts

The operating unit contains 4 kinds of keys; command keys (blue), numeric keys (yellow), ENT key (red) and CL key (green). For the function of these keys, please refer to "5. Operation".

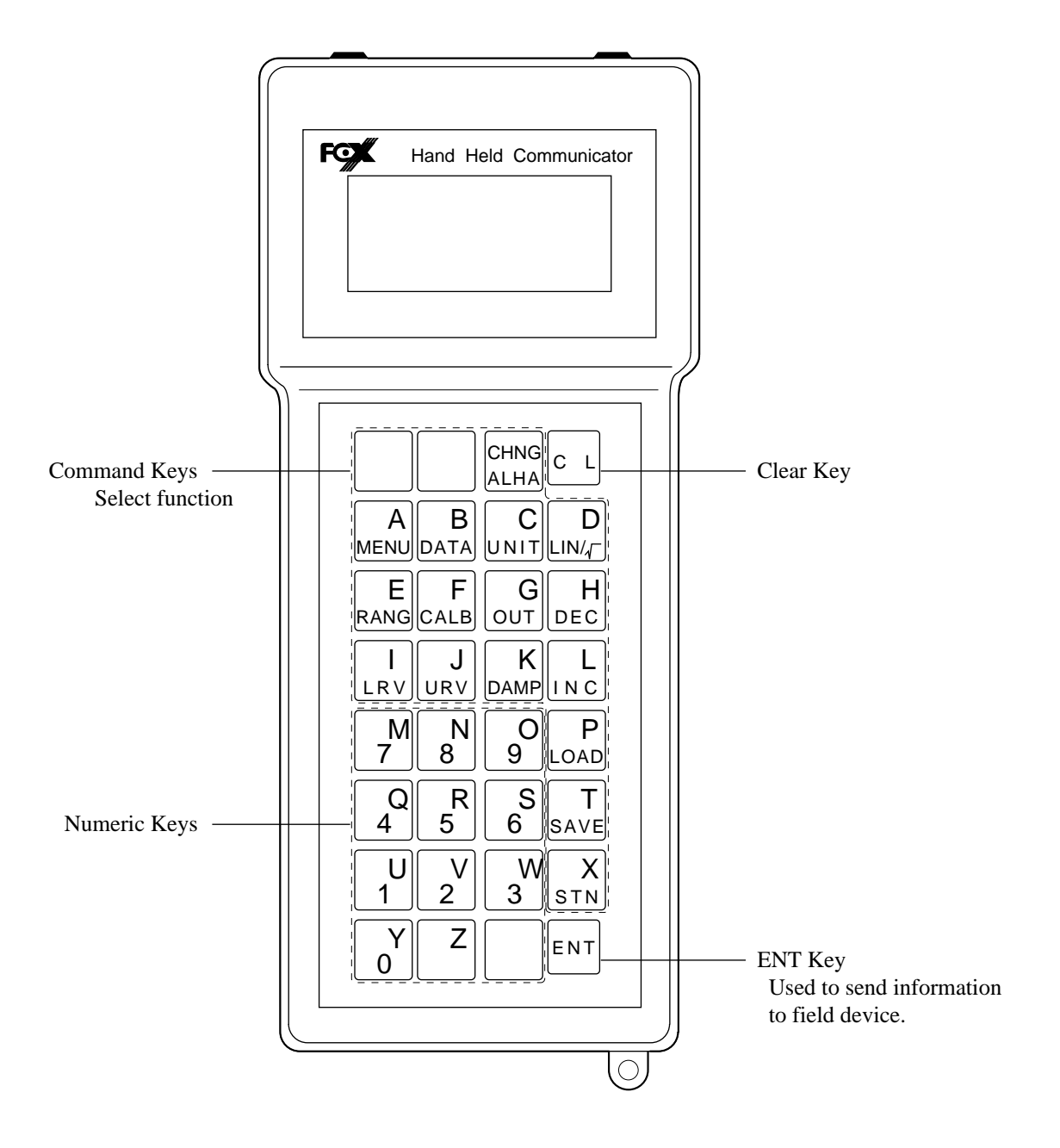

## 4. CONNECTION

#### 4.1 Connection of HHC

Connect HHC in parallel with the current output of a field device.

# Important 1. Connect HHC after holding the transmitter ON for about 10 seconds. 2. When connecting HHC, ensure ON/OFF switch is in the OFF position. 3. HHC has no polarity.

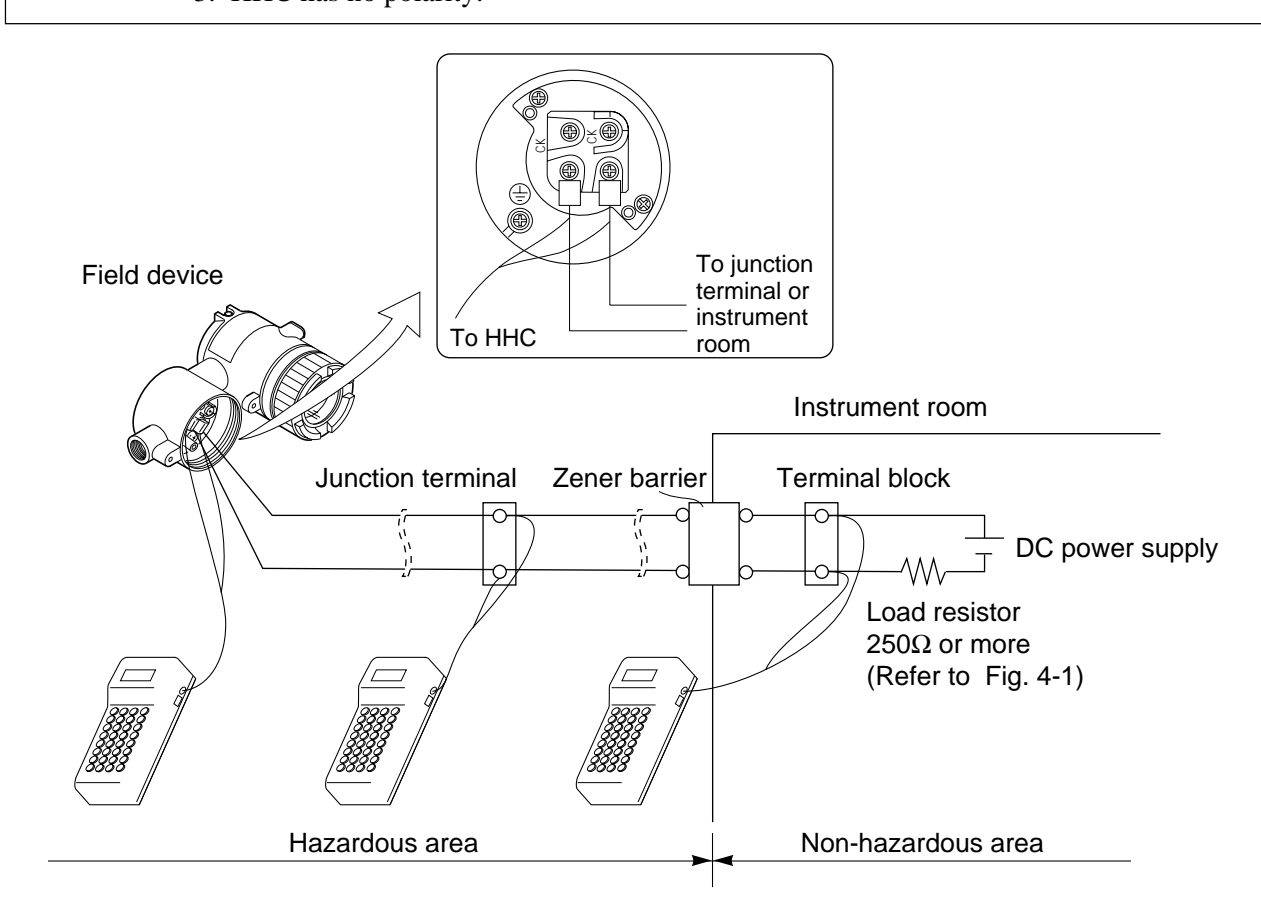

|        | When using flame-proof transmitter, do not connect HHC to the transmitter terminal and |
|--------|----------------------------------------------------------------------------------------|
| DANGER | junction terminal in hazardous area.                                                   |

#### 4.2 Power supply and load resistance

When using HHC, the output load resistance of the transmitter should be within the range shown in Fig. 4-1. (for transmitter)

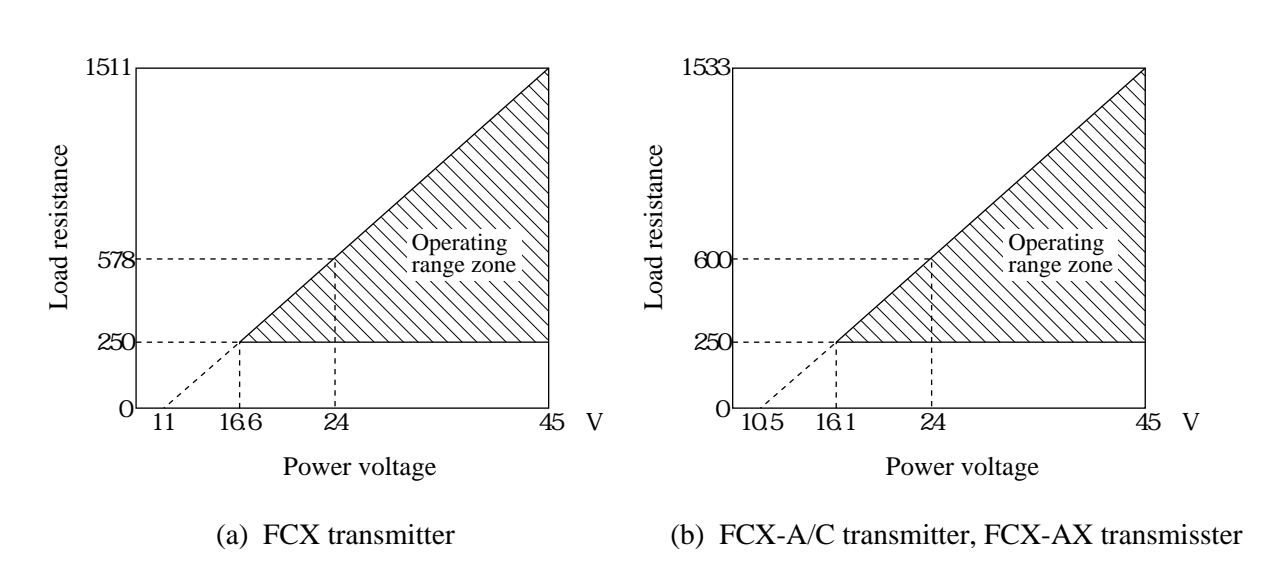

Fig. 4-1

When connecting to electromagnetic flowmeter, the output load resistance of the flowmeter should be within the range of 250 to  $600\Omega$ .

## 5. OPERATION I (FOR TRANSMITTER)

#### Cautions prior to operation

|           | When changing a set value, make sure the control loop is in manual mode.                                                                                                    |  |
|-----------|----------------------------------------------------------------------------------------------------|--|
| Important | <ol> <li>Turn ON the power switch. If the battery alarm is displayed, the battery should be charged.</li> <li>If standby indication is displayed before operation, press the CL key.</li> </ol> |  |

#### Common operation for all displays

- If the selected display is incorrect, press the CL key to return to the previous display.
   If the alphanumeric display is incorrect, move the cursor to the point to be changed by pressing the
   or <a href="https://www.example.com">https://www.example.com</a>
- \* When setting alphacharacters first press the  $\begin{bmatrix} CHNG\\ ALHA \end{bmatrix}$  key, then press an alphacharacters key.

Alphacharacters cannot be set continuously.

- Press the  $\begin{bmatrix} CHNG \\ ALHA \end{bmatrix}$  key each time.
- \* When the  $\begin{bmatrix} ENT \end{bmatrix}$  key is pressed at the completion of an operation, the information is transmitted to the field device.

#### **Cautions during operation**

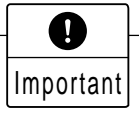

When the security key is in the OFF position, no changes can be make to the field device.

[Transmitter]

#### 5.1 Descriptions of displays

Transmitter information can easily be checked and changed via the HHC using the messages shown on the display.

The display is a liquid crystal type shown the following contents in 4 lines with 16 characters.

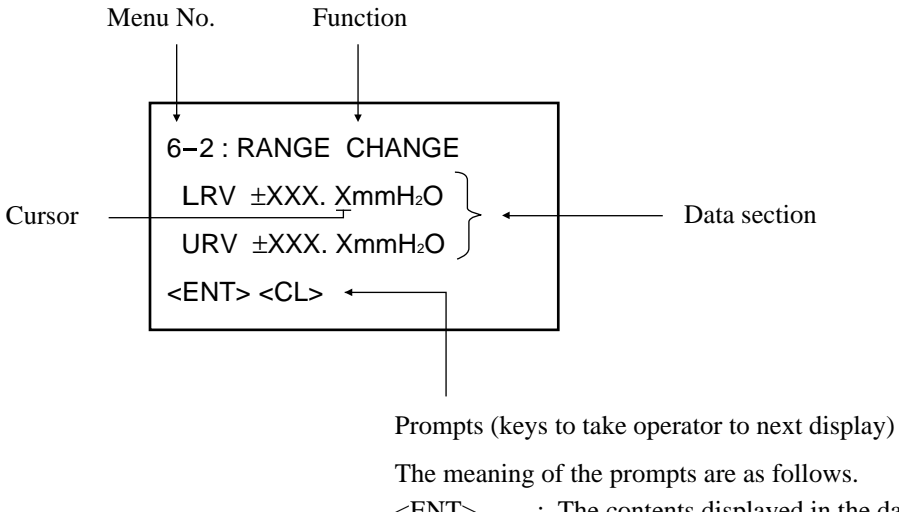

| -                  |                                                    |
|--------------------|----------------------------------------------------|
| <ent> :</ent>      | The contents displayed in the data section are     |
|                    | inputted to the field device.                      |
| <inc> :</inc>      | The cursor moves to the next option in the menu.   |
| <change>:</change> | The cursor moves to the lower display to change    |
|                    | the data shown in the data section.                |
| <cl> :</cl>        | The inputted data is cleared according to the data |
|                    | section and the previous data display.             |

There are a total of 18 menu options, from No. 1 to I.

#### 5.2 Operating procedures

Check the instrument for correct wiring and operate it according to the following procedures. (See "4. Connection, 4.1")

| The image shown at right is displayed when the power switch turns ON.<br>(FXW program version is displyed for about 3 seconds after the power is ON.) | ON OFF FCX SMART FAMILY |
|----------------------------------------------------------------------------------------------------|-------------------------|
| Versions before 4.0 do not support FKP * 01 (1.3kgf/cm <sup>2</sup> ) in FCX-C series                                                                 |                         |
| Versions prior to 5.2 will not support MENU No. H (LINEARIZE) and MENU                                                                                |                         |
| No. I (RERANGE)                                                                                                    |                         |
| In this case, contact our office to modify the versions of FXW ROM.                                                                                   |                         |
| When the printer is not connected to the HHC, "Push MENU KEY" is displayed                                                                            |                         |
| after the software version is displayed. When the printer is connected to the                                                                         | PUSH MENU KEY           |
| HHC, please refer to the item 5.4.                                                                                                    | MENU                    |
| By pressing the $(MENU)$ key "RECEIVING START" is displayed. The number                                                                               |                         |
| of broken line arrow marks increases according to the data received. Next                                                                             | ¥                       |
| "TAG NO." display is shown, press the key symbols shown in the following                                                                              | RECEIVING START         |
| table to display setting items.                                                                                                    | ·>                      |

|   | Classification                          | Display symbol  | Key symbol | Reference page |
|---|-----------------------------------------|-----------------|------------|----------------|
| 1 | Check of TAG NO.                        | 1: TAG NO.      | MENU       | 5-4            |
| 2 | Check of type                           | 2: TYPE         |            | 5-4            |
| 3 | Check of serial No.                     | 3: SERIAL NO.   |            | 5-5            |
| 4 | Setting of engineering<br>unit          | 4: UNIT         | UNIT       |                |
| 5 | Range limit                             | 5: RANGE LIMIT  |            |                |
| 6 | Set range                               | 6: RANGE        | RANG       |                |
| 7 | Check of damping time constant          | 7: DAMPING      | DAMP       |                |
| 8 | Check of output type                    | 8: OUTPUT MODE  |            |                |
| 9 | Check of burnout direction              | 9: BURNOUT      |            | 5-6            |
| A | Input adjustment                        | A: CALIBRATE    | CALB       |                |
| В | Output circuit<br>adjustment            | B: OUTPUT ADJ   | τυο        |                |
| C | Measured data display                   | C: DATA         | DATA       | 5-7            |
| D | Self-check function                     | D: SELF CHECK   |            |                |
| Е | Printer function                        | E: PRINT        |            | 5-7            |
| F | External switch lock function           | F: XMTR PUSH SW |            |                |
| G | Setting of display of digital indicator | G: XMTR DISPLAY |            |                |
| Н | Programable<br>linearization function   | H: LINEARIZE    |            | 5-8            |
| Ι | Rerange (Set<br>LRV/URV calibration)    | I: RERANGE      |            | 5-10           |

Note) For full description of HHC operation, please refer to the instruction manual of the transmitter.

#### 1. Setting of TAG NO.

To set the TAG NO. of each field device, use the procedures shown in the following diagram. TAG NO. can be inputted up to 26 character of alphanumeric codes.

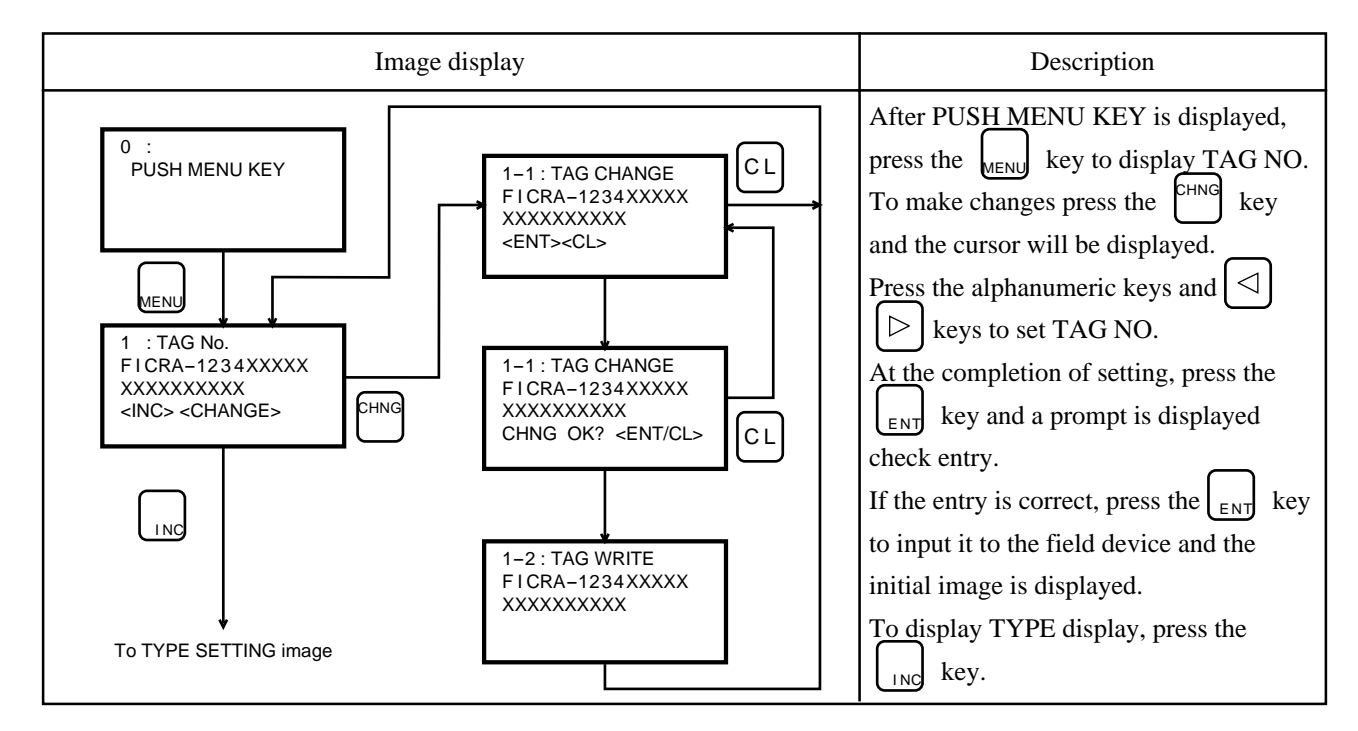

#### 2. Setting of TYPE

Type of field device is displayed and changed (example of differential pressure transmitter).

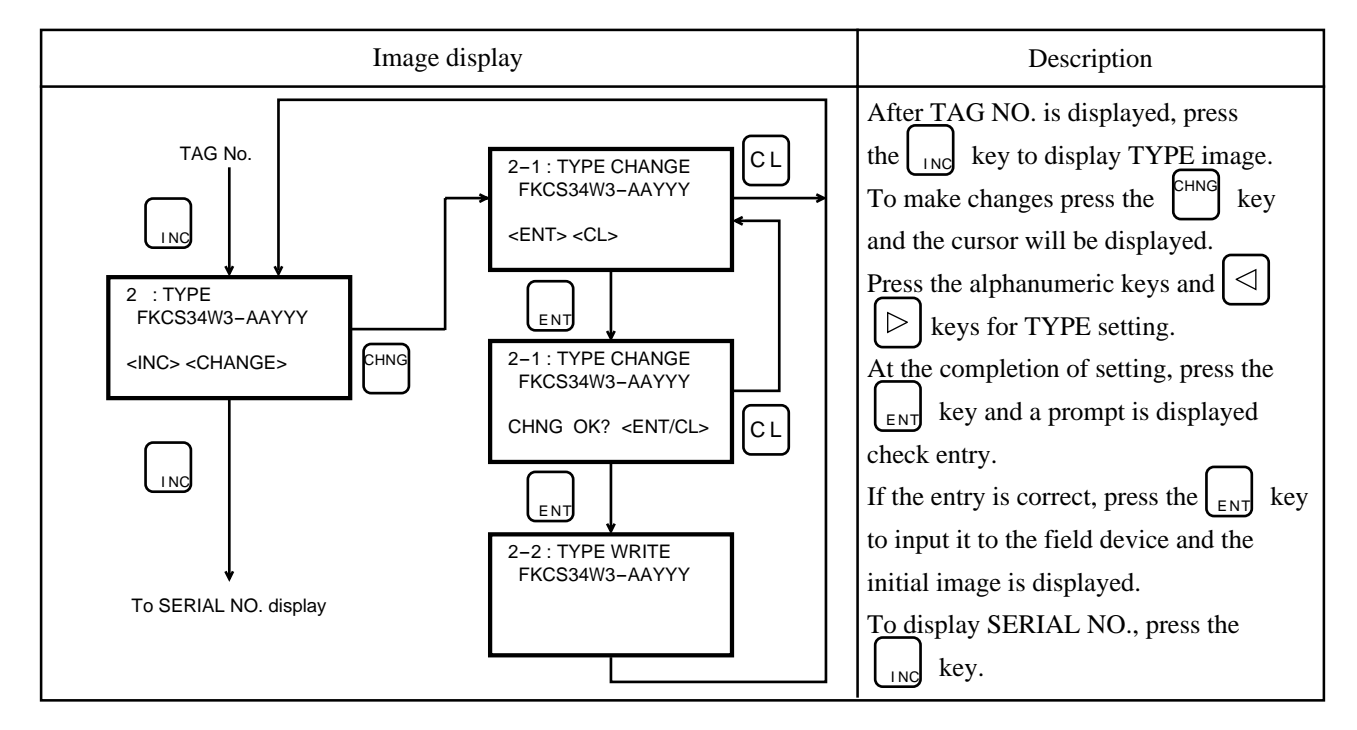

#### 3. Display of SERIAL NO.

SERIAL NO. and transmitters software version are displayed.

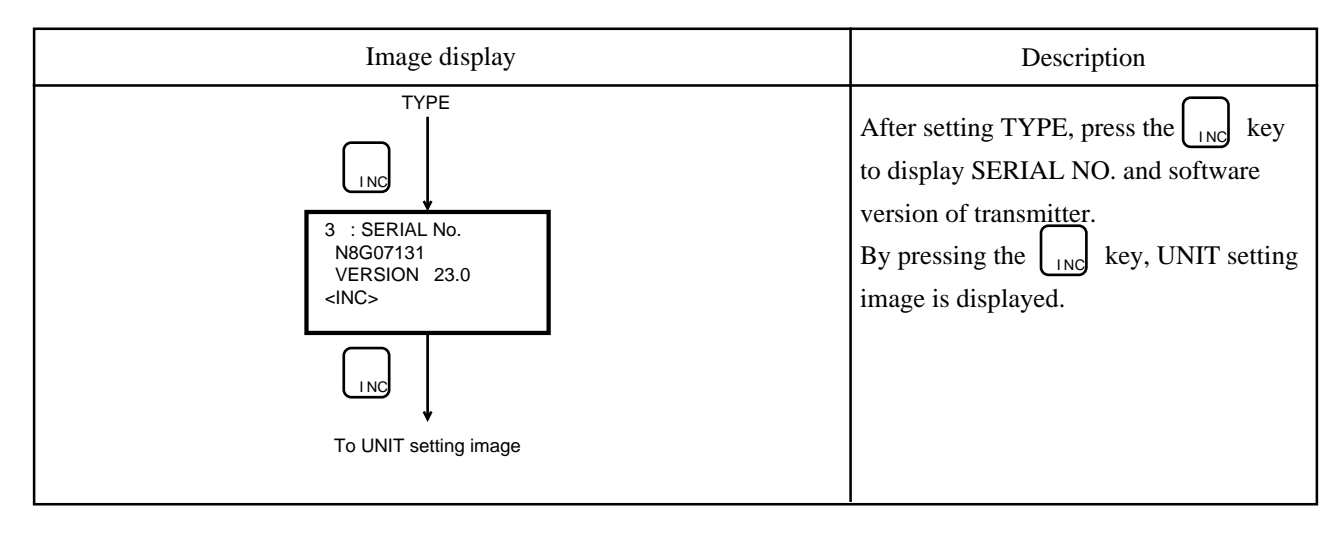

#### 4. Setting of BURNOUT direction

When trouble arises with the transmitter detecting unit etc., burnout direction should be set to process the output. (Setting of burnout current will not support versions before FXW Version 5.2 and the transmitter software version 22)

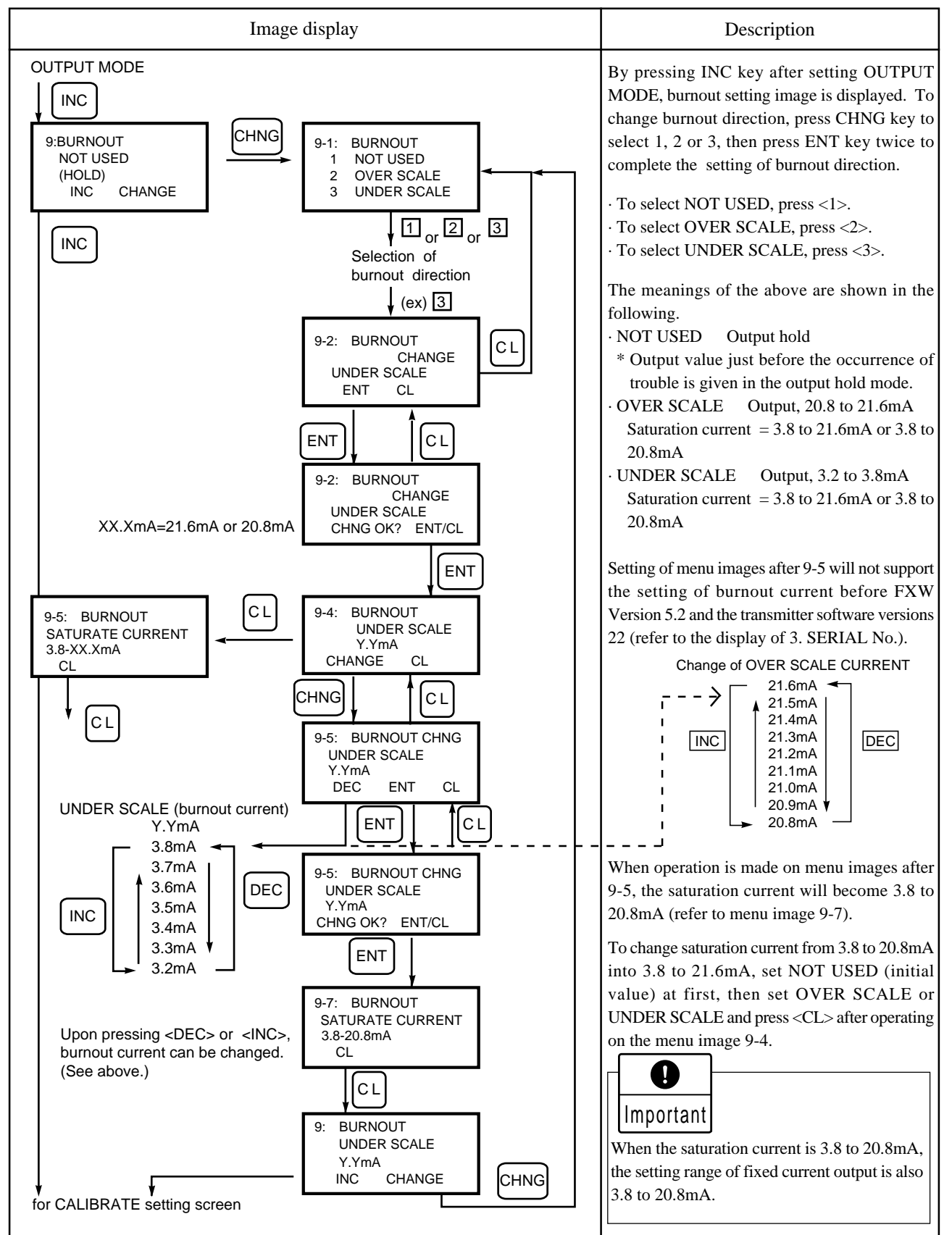

#### 5. Display of field device measurement data

Display of present measured data.

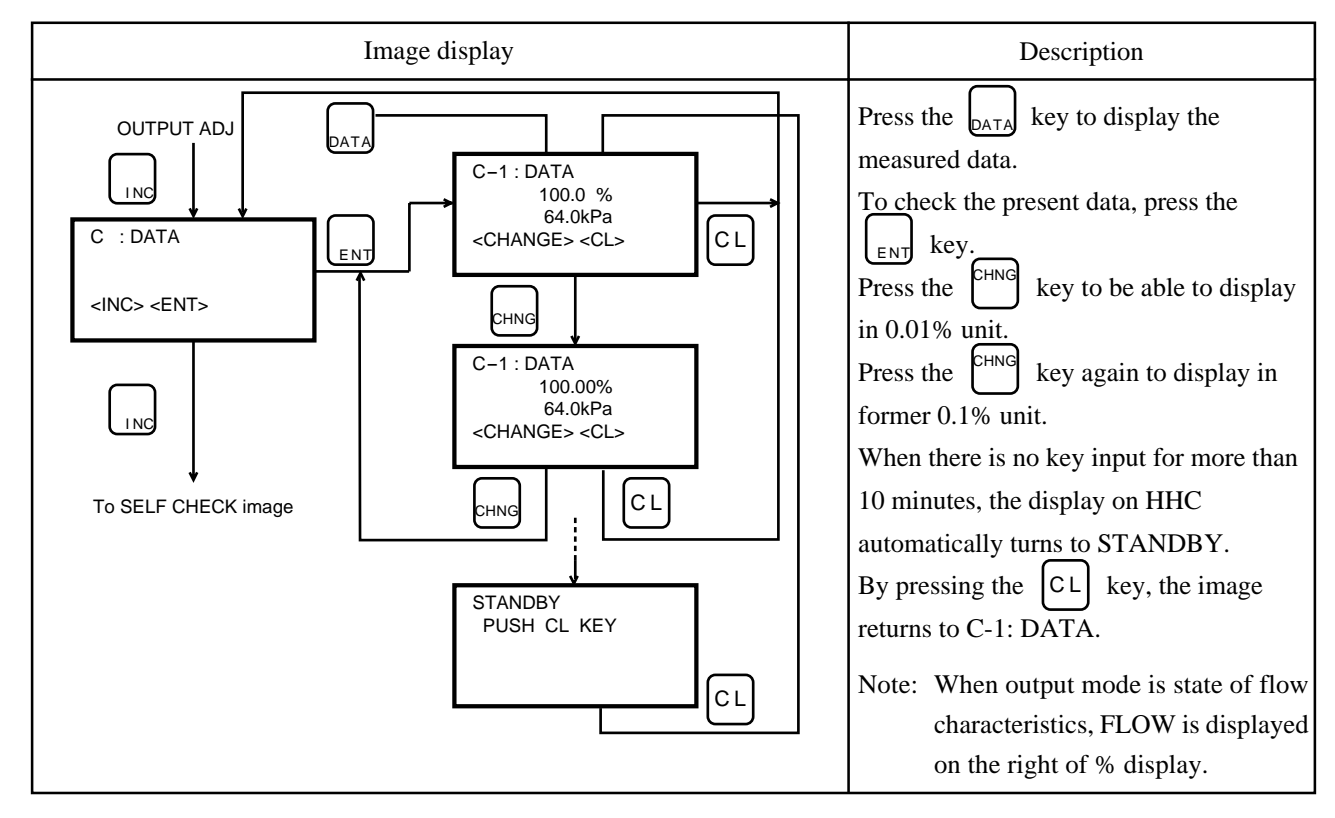

#### 6. PRINT function

This is displayed only on the type with printer. Set data and time for printing.

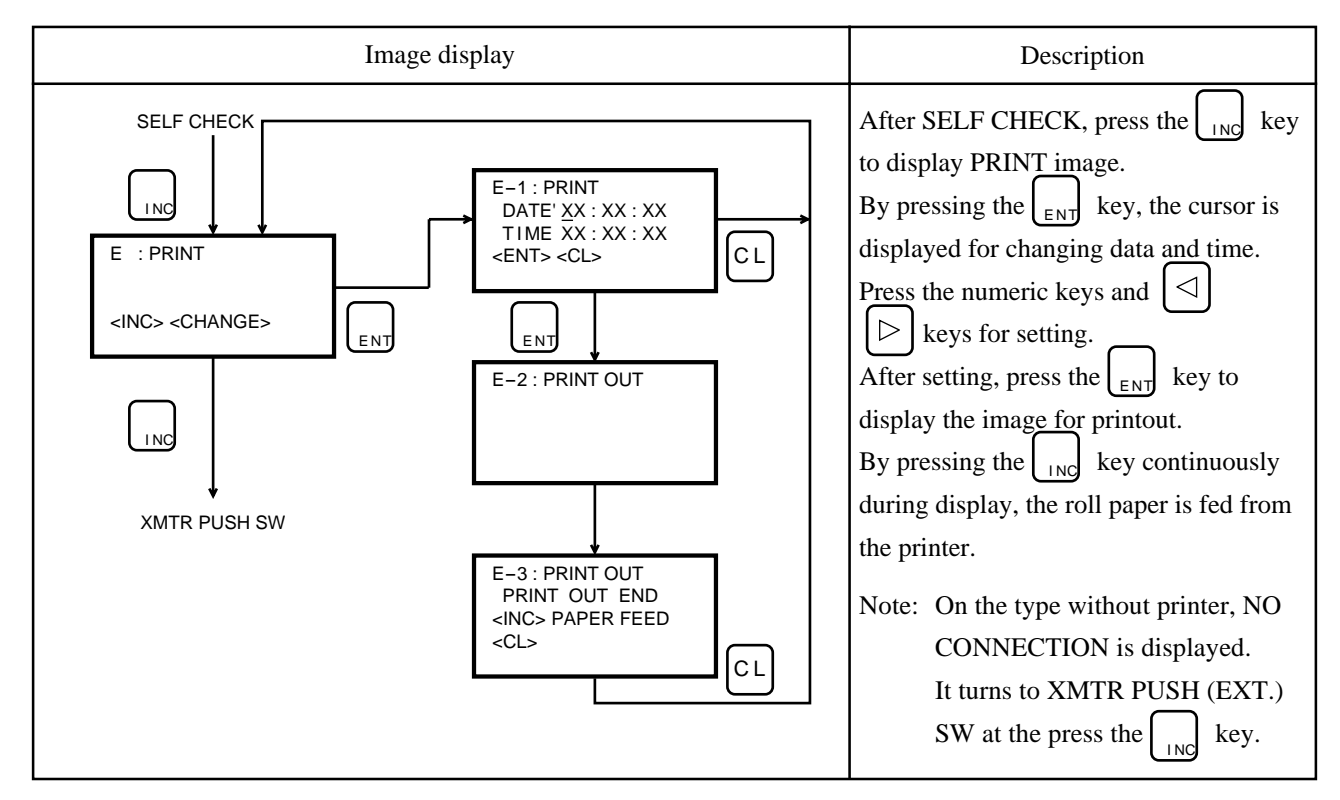

#### 7. Setting of segmented line compensation function

The function of segmented line can be set with 14 compensation points and 15 straight lines (application of level measurement). The LINEARIZE function is able to compensate for output for optionally settable 14 compensation points  $(X_1, Y_1), (X_2, Y_2) \dots (X_{14} \text{ and } Y_{14})$  when the relation between level and capacity is nonlinear as in the case of a spheric tank (sidewise mounted cylindrical tank). Compensation points between optional settings  $(X_n, Y_n)$  and  $(X_n+1, Y_n+1)$  are compensated to approximate primary value. (Setting of LINEARIZE will not support versions before FXW Version 5.2 and the transmitter software version 22)

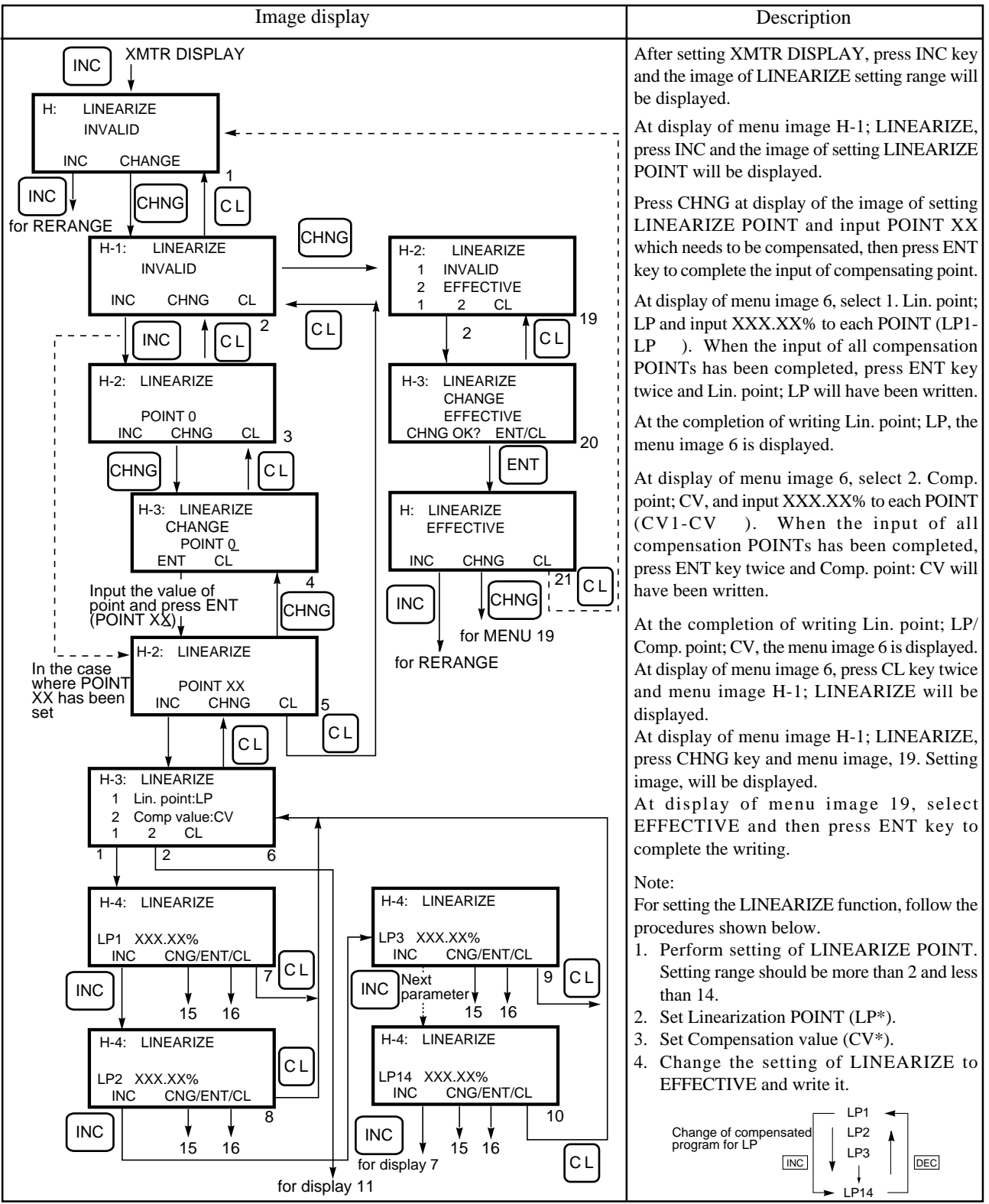

5-8

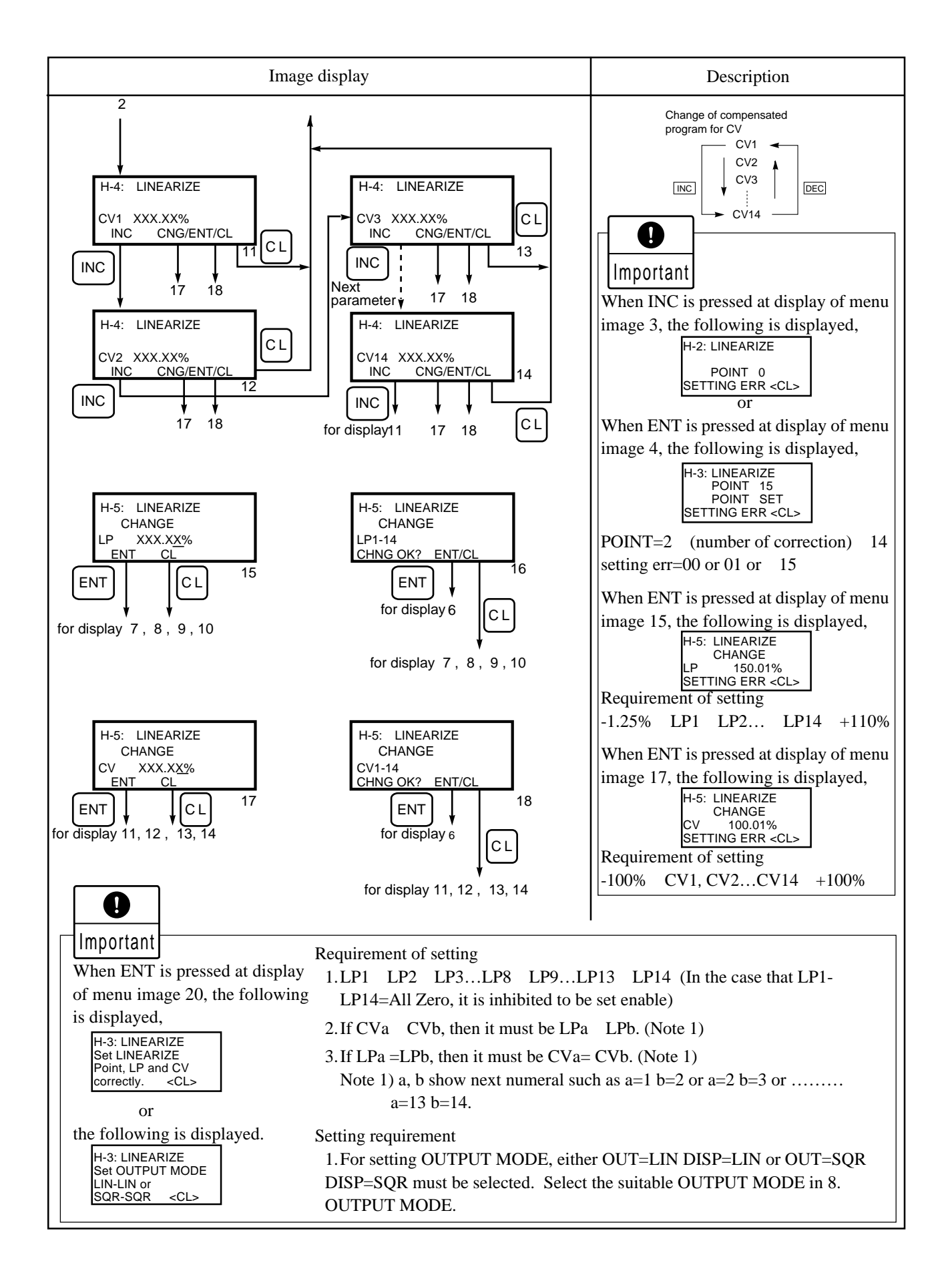

#### 8. Rerange (Set LRV/URV Calibration)

Input and output can be adjusted by changing the range (LRV/URV). (Application of level measurement). The function of RERANGE is also able to change the measurement range at the same time by adjusting LRV or URV from FXW, when the lower range value (LRV) and upper range value (URV) need to be adjusted again during the level measurement of tank. (Setting of RERANGE will not support the versions before FXW Version 5.2 and the transmitter Sofware Version 22)

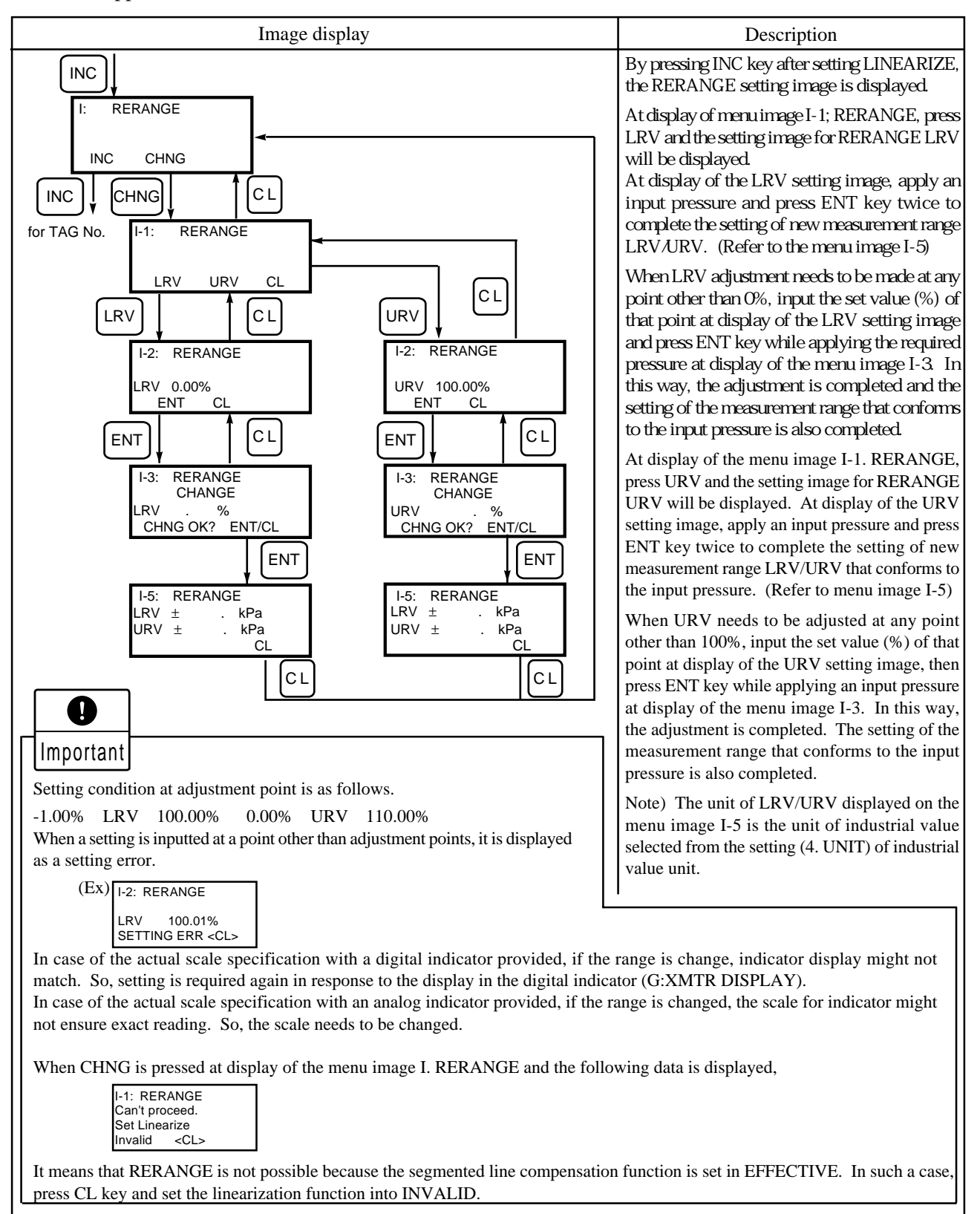

[Transmitter]

#### 5.3 HHC printout format for smart type transmitter

Items printed are 12 items; TAG NO., TYPE, SERIAL NO., FIELD DEVICE VERSION, URL, RANGE, DAMPING, BURN OUT, EXT.(PUSH)SW, DATA, TEMP and RAS. An example is shown below.

| I                          | FCX transmitter                 | _                             | FCX-A/C, FCX-AX transmitter             |  |
|----------------------------|---------------------------------|-------------------------------|-----------------------------------------|--|
| <sup>9</sup> 4:10:10 13:00 |                                 | Date and time                 | '94:10:10 13:10                         |  |
| TAG NO.                    | :0123456789<br>ABCDEFGHIJKL-XYZ | TAG NO.                       | TAG NO. :0123456789<br>ABCDEFGHIJKL-XYZ |  |
| TYPE                       | :FKCS34H1-LAAYY-<br>DP LIN      | Model number<br>Output format | TYPE :FKCS34H2-LAAYY-<br>AA DP          |  |
|                            |                                 |                               | DISP =LIN                               |  |
| SER No.                    | :ABCD0123                       | Serial No.                    | SER No. :0123ABCD                       |  |
| VERSION                    | : 9.0                           | Field device version          | VERSION :23.0                           |  |
| URL                        | : 6400mmH2O                     | Max. measuring value          | URL : 64kPa                             |  |
| RANGE                      | :LRV 0.0mmH₂O                   | Range                         | RANGE :LRV 0.0kPa                       |  |
|                            | URV 6400.0mmH <sub>2</sub> O    | _                             | URV 64.0kPa                             |  |
| DAMPING : 0.0 SEC          |                                 | Damping time constant         | DAMPING : 0.0 SEC                       |  |
| BURNOUT                    | :OVER SCALE                     | Burnout                       | BURNOUT : OVER SCALE                    |  |
|                            | 21.6mA                          | Burnout current               | 20.8mA                                  |  |
| SATURAT                    | E CURRENT:                      | Saturate current              | SATURATE CURRENT:                       |  |
|                            | 3.8-21.6mA                      |                               | 3.8-20.8mA                              |  |
| PUSH SW                    | :ENABLE                         | External switch lock          | EXT. SW :INHIBIT                        |  |
| DATA                       | : 0.0kPa                        | Data value                    | DATA : 0.0kPa                           |  |
| TEMP.(AM                   | 1P): 30.3°C                     | Amplifier temperature         | TEMP.(AMP): 24.7°C                      |  |
|                            | ,<br>86.5°F                     | (Centigrade and Fahrenhit)    | 76.4°F                                  |  |
| RAS                        | ALARM CHECK GOOD                | RAS                           | RAS :ALARM CHECK GOOD                   |  |
| XMTR LCD DISPLAY:          |                                 | Actual scale display          | XMTR LCD DISPLAY:                       |  |
| 4mA=* * * * . * *          |                                 |                               | 4mA=****.**                             |  |
|                            | 20mA=****.**                    |                               | 20mA=* * * * .* *                       |  |
|                            |                                 | Linearize                     | LINEARIZE :INVALID                      |  |

#### 5.4 Printer paper feed function

(1) On the type with printer, PAPER FEED is displayed at power ON.

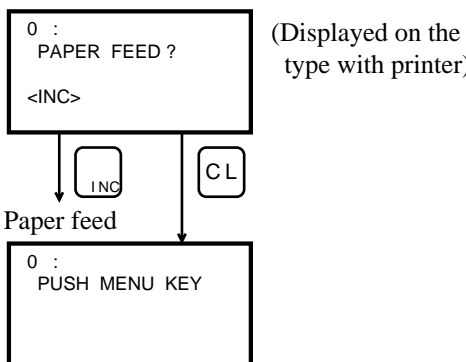

type with printer)

(2) Print menu

After setting day and time, press the  $|_{ENT}$  key and the data is printed according to "5.3 HHC printout format for smart type transmitter".

(3) Printout of menu display

 $\rightarrow$   $|\triangleright|$  keys continuously while selected display is shown and the image is Press the STN printed out. (Common at any display)

#### Caution after operation:

 $\bigcirc$ Important

When setting and change to the field device has been completed, be sure to turn OFF the power.

## 6. OPERATION II (FOR ELECTROMAGNETIC FLOWMETER)

#### Cautions prior to operation

|           | When changing a set value, make sure the control loop is in manual mode.                                                                                                    |  |  |
|-----------|----------------------------------------------------------------------------------------------------|--|--|
| Important | <ol> <li>Turn ON the power switch. If the battery alarm is displayed, the battery should be charged.</li> <li>If standby indication is displayed before operation, press the CL key.</li> </ol> |  |  |

#### Common operation for all displays

- If the selected display is incorrect, press the CL key to return to the previous display.
   If the alphanumeric display is incorrect, move the cursor to the point to be changed by pressing the O or D key and reset it.
- \* When setting alphacharacters first press the  $\begin{bmatrix} CHNG\\ ALHA \end{bmatrix}$  key, then press an alphacharacters key.

Alphacharacters cannot be set continuously.

- Press the  $\begin{pmatrix} CHNG \\ ALHA \end{pmatrix}$  key each time.
- \* When the  $\begin{bmatrix} ENT \end{bmatrix}$  key is pressed at the completion of an operation, the information is transmitted to the field device.

#### **Cautions during operation**

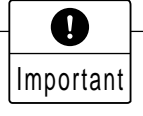

When the security key is in the OFF position, no changes can be make to the field device.

For setting and change of various functions on flow rate span, integration constant, flow direction, etc., refer to the instruction manual of the electromagnetic flowmeter.

#### 6.1 Descriptions of displays

Flowmeter information can easily be checked and changed via the HHC using the messages shown on the display.

The display is a liquid crystal type shown the following contents in 4 lines with 16 characters.

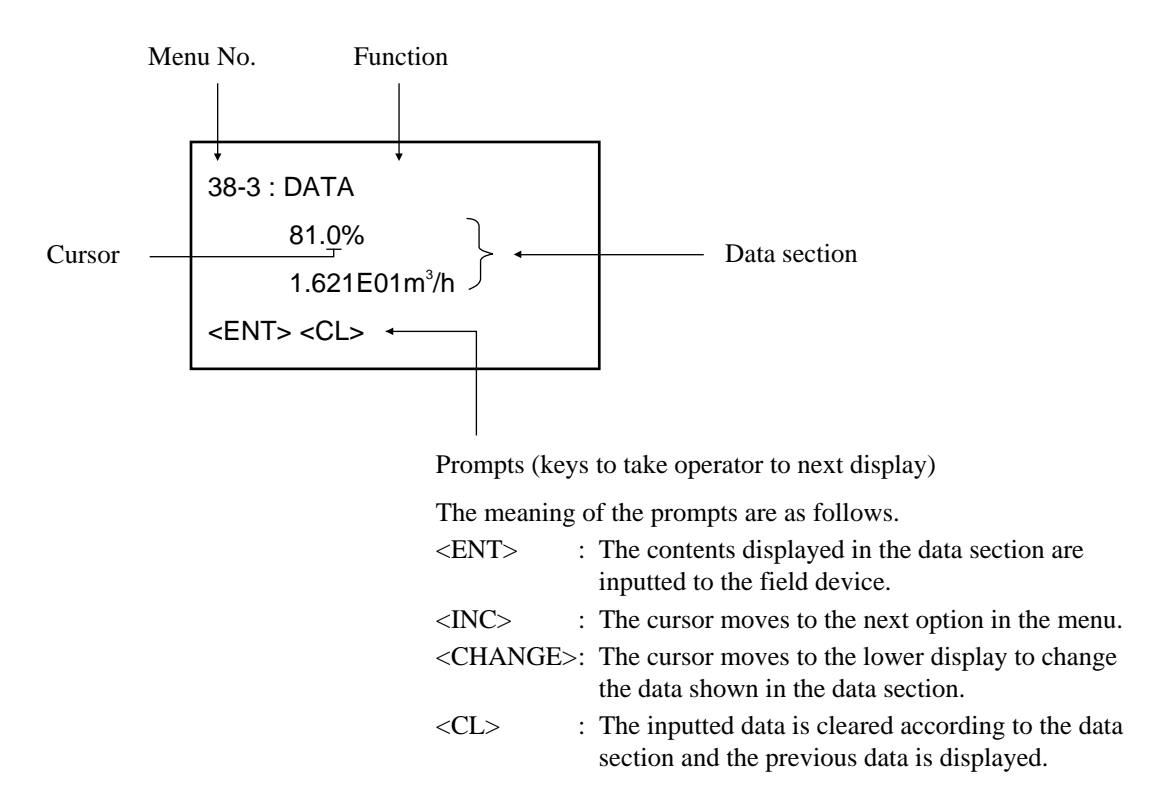

There are a total of 41 menu options, from No. 1 to 41, each having lower display with the exception of the menu No. 3, No. 5 and No. 29.

#### 6.2 Operating procedures

Check the instrument for correct wiring and operate it according to the following procedures. (See "4. Connection, 4.1")

The following explains "<u>3. SERIAL No.</u>" using the versions after VERSION 3.

| The image shown at right is displayed at ON of the power switch (FXW program version is displayed for about 3 seconds after the power is ON. When VERSION is before 4.0, the electromagnetic flowmeter cannot be supported.                                                                                                    | ON OFF FCX SMART FAMILY<br>HANDHELD<br>COMMUNICATOR<br>VERSION *.* |
|----------------------------------------------------------------------------------------------------|--------------------------------------------------------------------|
| <ul> <li>When the printer is not connected to the HHC, PUSH MENU KEY is displayed after the version is displayed.</li> <li>When the printer is connected, please refer to "Note" as shown below.</li> <li>By pressing the MENU key, RECEIVING START is displayed and the number of arrow marks (broken line) are increased.</li> <li>Then, TAG No. display appears automatically.</li> <li>To set an item of data after TAG No. is displayed, use the keys as shown in Table 6.2.</li> </ul> | PUSH MENU KEY<br>RECEIVING START<br>RECEIVING START<br>1 : TAG No. |

On the type with printer, PAPER FEED is displayed at power ON.

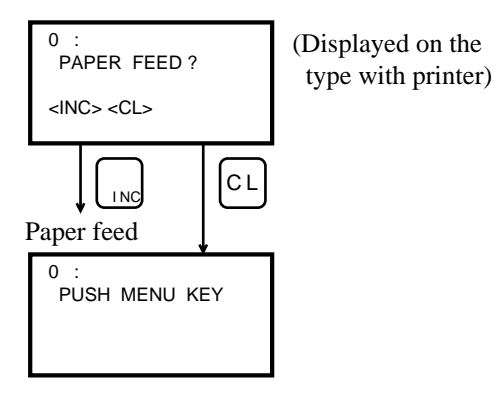

|    | Parameter                                    | Display symbol                | Key symbol                                                                                        | Reference page |
|----|----------------------------------------------|-------------------------------|---------------------------------------------------------------------------------------------------|----------------|
| 1  | TAG NO.                                      | 1: TAG NO.                    |                                                                                                   |                |
| 2  | Туре                                         | 2: TYPE                       |                                                                                                   |                |
| 3  | Serial No.                                   | 3: SERIAL NO.                 |                                                                                                   |                |
| 4  | Diameter unit                                | 4: DIAMETER UNIT              |                                                                                                   | P. 6-6         |
| 5  | Diameter                                     | 5: NOMINAL<br>DIAMETER        |                                                                                                   | P. 6-6         |
| 6  | Flow rate or velocity<br>unit                | 6: FLOW UNIT                  |                                                                                                   |                |
| 7  | Flow rate time unit                          | 7: TIME UNIT                  |                                                                                                   |                |
| 8  | Flow rate or velocity span                   | 8: FLOW SPAN                  | $\bigcup_{\text{INC}} \downarrow \uparrow \bigcup_{\text{DEC}} \text{ or } \bigcap_{\text{RANG}}$ |                |
| 9  | Damping time<br>constant                     | 9: DAMPING                    | INC J A DEC Or DAMP                                                                               |                |
| 10 | Output low cut                               | 10: FLOW CUT POINT            |                                                                                                   |                |
| 11 | Integral constant unit                       | 11: TOTAL UNIT                |                                                                                                   |                |
| 12 | Integral constant<br>(integration per pulse) | 12: TOTAL RATE                |                                                                                                   |                |
| 13 | Integrated pulse width                       | 13: PULSE WIDTH               |                                                                                                   |                |
| 14 | Integration low cut                          | 14: TOTAL CUT POINT           |                                                                                                   |                |
| 15 | Normal/reverse integration                   | 15: TOTAL FLOW<br>DIRECTION   |                                                                                                   |                |
| 16 | Integrated preset value                      | 16: PRESET DATA               |                                                                                                   |                |
| 17 | Execution of integrated preset               | 17: CARRY OUT TOTAL<br>PRESET |                                                                                                   |                |
| 18 | Single/multi-range selection                 | 18: RANGE FUNCTION            |                                                                                                   |                |
| 19 | No. 2 range flow rate/<br>velocity unit      | 19: FLOW UNIT 2               |                                                                                                   |                |
| 20 | No. 2 flow rate time unit                    | 20: TIME UNIT 2               |                                                                                                   |                |
| 21 | No. 2 range flow rete/<br>velocity span      | 21: FLOW SPAN 2               |                                                                                                   |                |

Table 6.2 List of parameter

|    | Parameter                                                                              | Display symbol                                                   | Key symbol                                                                                                    | Reference page    |        |
|----|----------------------------------------------------------------------------------------|------------------------------------------------------------------|----------------------------------------------------------------------------------------------------|-------------------|--------|
| 22 | Range select hysteresis                                                                | 22: HYSTERESIS                                                   |                                                                                                    |                   |        |
| 23 | Status function                                                                        | 23: STATUS FNC.                                                  | $\square \square \square \square \square \square \square \square \square \square \square \square \square \square \square \square \square \square \square $ |                   |        |
| 24 | Rate limit value                                                                       | 24: RATE LIMIT VALUE                                             | $\bigcup_{INC} \downarrow \uparrow \bigcup_{DEC}$                                                                                                    |                   |        |
| 25 | Rate limit time                                                                        | 25: RATE LIMIT TIME                                              |                                                                                                    |                   |        |
| 26 | Flow direction                                                                         | 26: FLOW DIRECTION                                               | INC ↓↑ DEC                                                                                                    |                   |        |
| 27 | Burnout direction                                                                      | 27: BURNOUT                                                      | $\bigcup_{INC} \downarrow \uparrow \bigcup_{DEC}$                                                                                                    |                   |        |
| 28 | Empty detection                                                                        | 28: EMPTY DETECTION                                              | $\bigcup_{INC} \downarrow \uparrow \bigcup_{DEC}$                                                                                                    |                   |        |
| 29 | Exciting frequency                                                                     | 29: EXCITING<br>FREQUENCY                                        | $\bigcup_{INC} \downarrow \uparrow \bigcup_{DEC}$                                                                                                    |                   |        |
| 30 | Amplifier factor                                                                       | 30: AMP. FACTOR                                                  |                                                                                                    |                   |        |
| 31 | Detector factor                                                                        | 31: DETECTOR FACTOR                                              |                                                                                                    |                   |        |
| 32 | Flowmeter display<br>type                                                              | 32: FLOWMETER<br>DISPLAY TYPE                                    |                                                                                                    |                   |        |
| 33 | Display flow unit (unit<br>and minimum digit),<br>or display full scale                | DISPLAY<br><sup>33:</sup> FLOW UNIT<br>33: DISPLAY<br>FULL-SCALE |                                                                                                    |                   |        |
| 34 | Display total unit (unit<br>and minimum digit)                                         | 34: DISPLAY<br>TOTAL UNIT                                        |                                                                                                    |                   |        |
| 35 | No. 2 range display<br>flow unit (unit and<br>minimum digit), or<br>display full scale | DISPLAY<br>35: FLOW UNIT 2<br>35: DISPLAY<br>FULL-SCALE 2        |                                                                                                    |                   |        |
| 36 | Zero adjustment                                                                        | 36: CALIBRATE ZERO                                               |                                                                                                    | or CALB           |        |
| 37 | Fixed output and 0,<br>100% calibration                                                | 37: OUTPUT MODE                                                  |                                                                                                    | or <sub>OUT</sub> |        |
| 38 | HHC measured value display                                                             | 38: DATA HHC DISPLAY<br>TYPE                                     |                                                                                                    | or DATA           | P. 6-7 |
| 39 | Self-check                                                                             | 39: SELF CHECK                                                   |                                                                                                    |                   |        |
| 40 | Print                                                                                  | 40: PRINT                                                        |                                                                                                    |                   | P. 6-8 |
| 41 | Flowmeter zero<br>adjustability                                                        | 41: FLOWMETER<br>PUSH SWITCH                                     |                                                                                                    |                   |        |
|    |                                                                                        | 1: TAG NO.                                                       |                                                                                                    |                   |        |

A typical example of the parameter setting method is shown below.

For other parameter setting and change, refer to the instruction manual of the electromagnetic flowmeter.

#### 1. Diameter unit display

Detector diameter unit is displayed and changed.

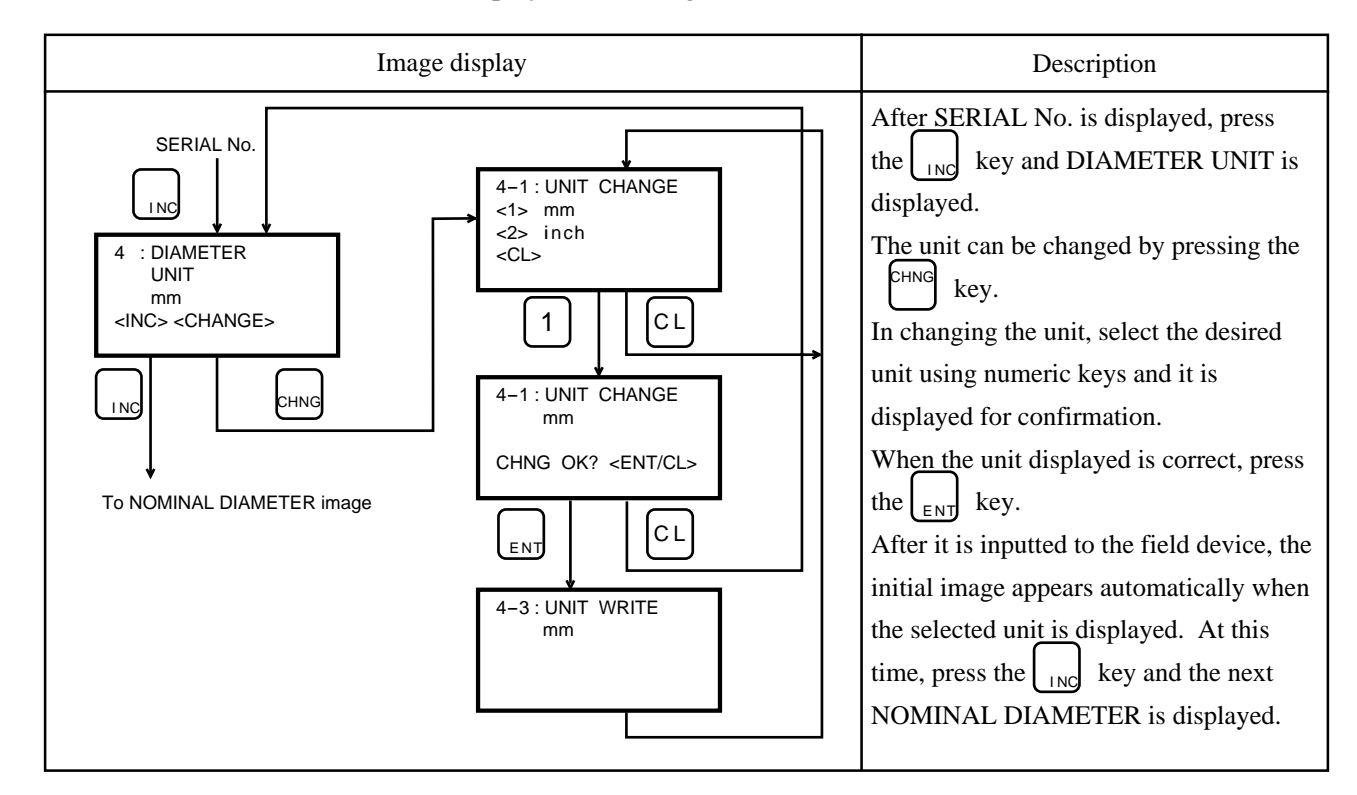

#### 2. Diameter display

Detector diameter is displayed.

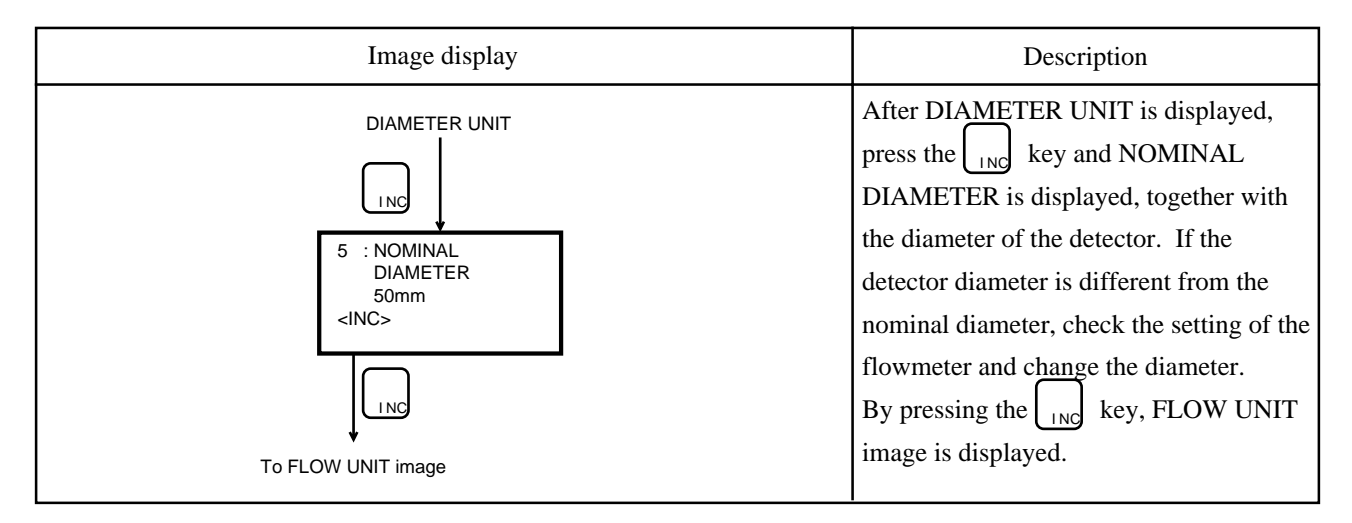

#### 3. HHC measured value display

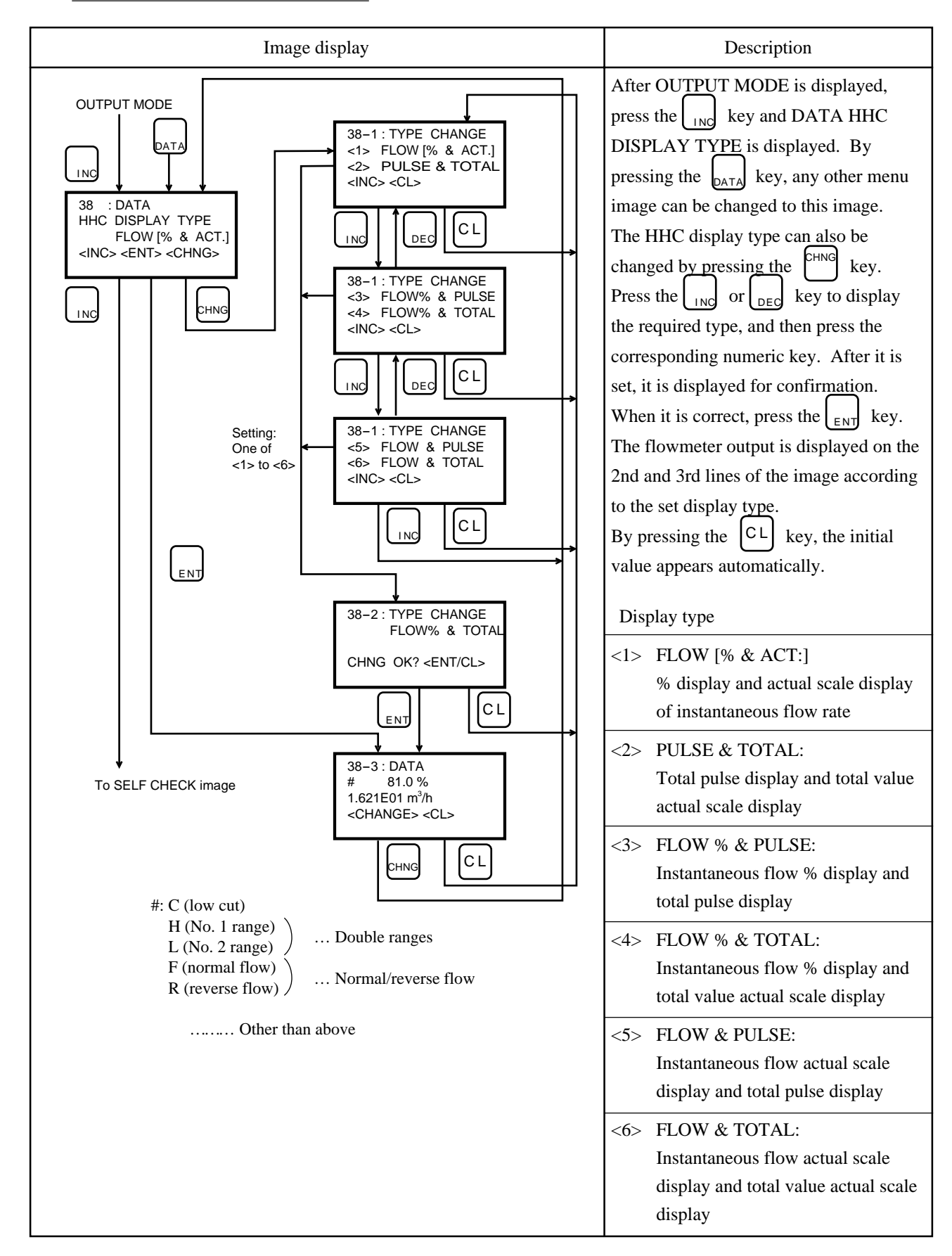

#### 4. Print

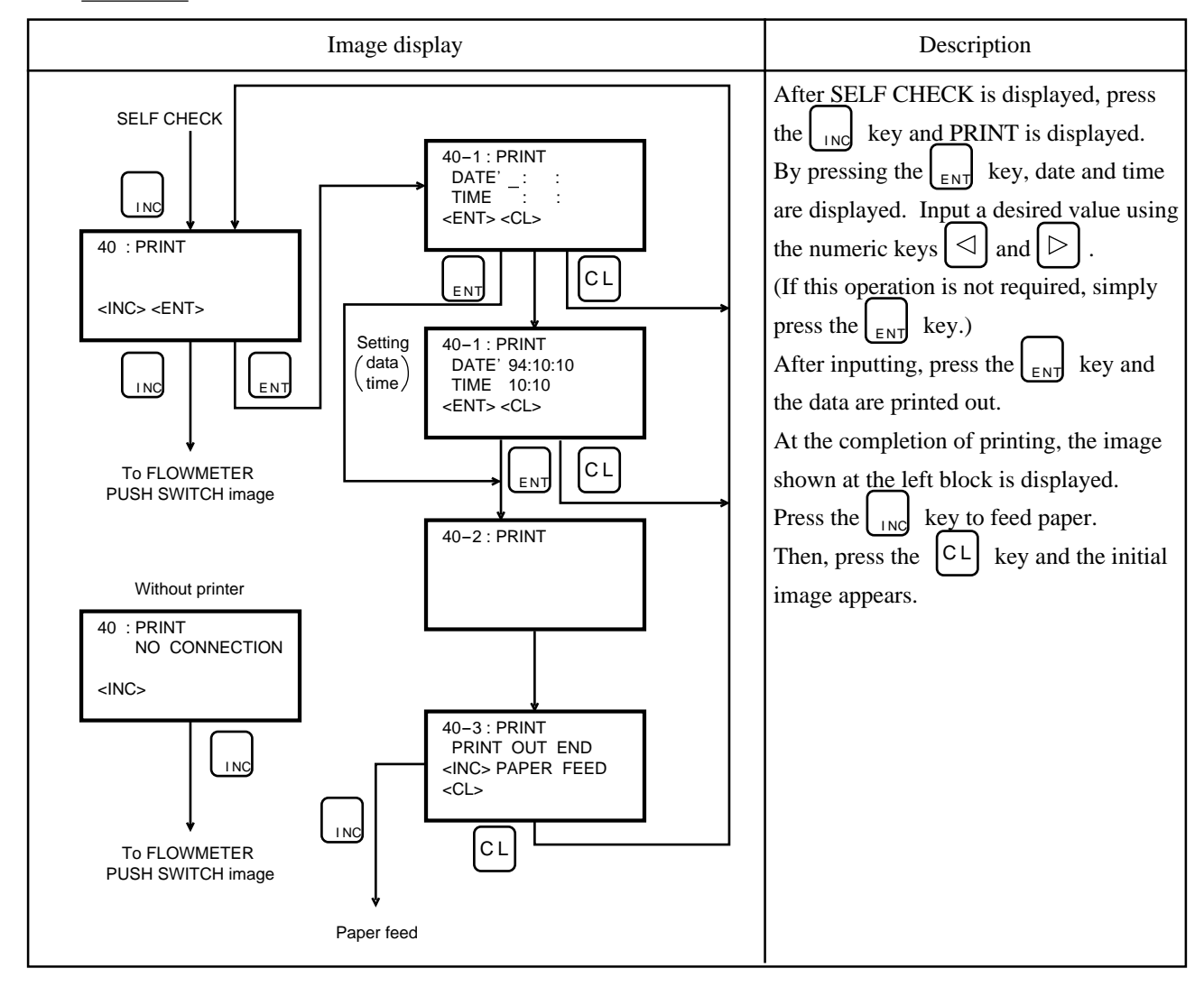

#### 6.3 Printout format for electromagnetic flowmeter

Some examples of printout are shown below.

| '94:10:10 10:10                                                                                                    | Date and time                       |
|----------------------------------------------------------------------------------------------------|-------------------------------------|
| TAG NO.                                                                                                    | TAG No.                             |
| TYPE : FMQOEC11-BPEN1-<br>XXX MAG FLOW                                                                                   | Product type<br>Type                |
| NOMINAL<br>DIAMETER : 50mm                                                                                               | Diameter                            |
| FLOW : 2.829m/s<br>SPAN : 2.00 E01 ㎡ /h                                                                                  | Flow velocity/rate span             |
| DAMPING : 15sec                                                                                                    | Damping                             |
| CUT POINT : 10.0%                                                                                                    | Low cut point                       |
| TOTAL<br>RATE : 5.000E00 m <sup>3</sup>                                                                                  | Integral constant                   |
| PULSE WIDTH : 30msec                                                                                                    | Integrated pulse width              |
| TOTAL<br>CUT POINT : 10.0%                                                                                               | Integration low cut point           |
| TOTAL FLOW<br>DIRECTION : FORWARD                                                                                        | Normal/reverse integration          |
| PRESET DATA : 30000 PULSE                                                                                                | Integrated preset value             |
| RANGE<br>FUNCTION : AUTO 2 RANGES                                                                                        | Range selection                     |
| FLOW : 1.415m/s<br>SPAN 2 : 1.00E01 m³/h                                                                                 | No. 2 range flow velocity/rate span |
| HYSTERESIS : 20%                                                                                                    | Range select hysteresis             |
| STATUS : FLOW SWITCH<br>FUNCTION 90%                                                                                     | Status function                     |
| RATE LIMIT : 10.0% 30sec                                                                                                 | Rate limit value and time           |
| FLOW<br>DIRECTION : FORWARD                                                                                              | Flow direction                      |
| BURNOUT : UNDER SCALE                                                                                                    | Burnout direction                   |
| EMPTY<br>DETECTION : ENABLE                                                                                              | Empty detection                     |
| EXCITING<br>FREQUENCY : f/8                                                                                              | Exciting frequency                  |
| AMP.<br>FACTOR : 15315                                                                                                   | Amplifier factor                    |
| DETECTOR<br>FACTOR : 1.2355                                                                                              | Detector factor                     |
| DATA<br>FLOW% : H 81.0%<br>FLOW : 1.621E01 m <sup>3</sup> /h<br>PULSE : 30025 PULSE<br>TOTAL : 1.50126E05 m <sup>3</sup> | Measured value                      |
| FLOWMETER<br>PUSH SWITCH : ENABLE                                                                                        | Flowmeter<br>Zero adjustability     |

## 7. ABNORMAL DISPLAY AND COUNTERMEASURE

| Display Cause                                                                                |                                                                                   |   | Remedy                                                               |  |  |
|----------------------------------------------------------------------------------------------|-----------------------------------------------------------------------------------|---|----------------------------------------------------------------------|--|--|
| $1: \underline{BAT. ALM}$ $\longrightarrow Displayed$ $alternately$ $1: \underline{TAG NO.}$ | • Battery voltage drop alarm                                                      | ⇔ | Charge the battery<br>(see "8. Maintenance and inspection").         |  |  |
|                                                                                              | • Power switch is OFF.                                                            | ⇔ | Turn ON the power switch                                             |  |  |
| No display                                                                                   | • Battery is discharged.                                                          | ⇔ | Charge the battery (see "8. Maintenance and inspection").            |  |  |
|                                                                                              | Incorrect connection                                                              | ⇔ | Check the connection referring to this manual (see "4. Connection"). |  |  |
| SIGNAL ERR                                                                                   | • Communication cable is disconnected.                                            | ⇔ | Check for continuity using a tester.                                 |  |  |
| Communication<br>error display                                                               | • Power for field device OFF.                                                     | ⇒ | Turn ON the power for field device.                                  |  |  |
|                                                                                              | • Load resistance of field device<br>current output circuit is less than<br>250Ω. | ⇔ | Increase the load resistance to $250\Omega$ or larger.               |  |  |
|                                                                                              | • Transmission line between HHC and fiield device is defective.                   | ⇔ | Change the wiring to meet load capacity, load inductance, etc.       |  |  |
| PUSH CL KEY<br>Standby display                                                               | • No key input on measurement data panel for more than 10 minutes.                | ⇔ | Press the CL key to display the image before STANDBY.                |  |  |

#### If the following indication appear while using HHC, it means that a fault has occurred.

In any indications other than above appear, contact Fuji distributor.

## 8. MAINTENANCE AND INSPECTION

#### 8.1 Battery charging

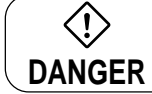

Do not attempt to charge the battery in hazardous area.

#### (1) Continuous operating time

The HHC incorporates a built-in rechargeable nickel cadmium battery.

Under normal use of HHC (without printer), the continuous operating time with fully charged battery is about 24 hours.

When HHC (with printer) is used, the operating time becomes shortened with printing frequency. In the case of intrinsic safety explosion-proof HHC, the operating time is reduced to about a half of the standard time.

#### (2) Charging time

For charging the battery, connect the supplied charger to the charger terminal and insert the charger plug into the socket. The battery will be fully charged in about 5 hours.

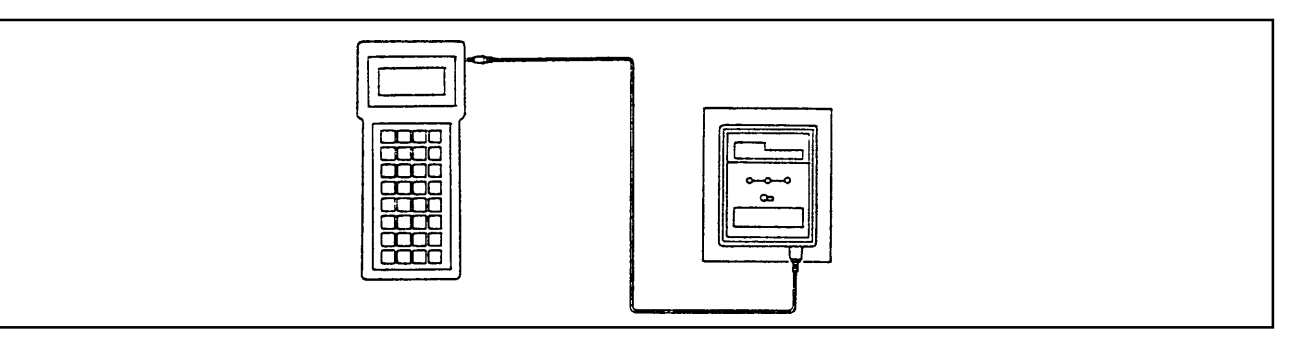

| Important | 1. First connect the plug to HHC and then insert the charger to the socket. To disconnect the charger follow this procedure in reverse order |
|-----------|----------------------------------------------------------------------------------------------------|
|           | 2. To ensure a long life of battery, avoid overcharge and overdischarge.                                                                     |
|           | 3. When charging, be sure to turn OFF the power switch.                                                                                      |
|           | 4. HHC cannot be operated while the battery is being charged.                                                                                |
|           | 5. The battery charger is of a special type, and should be obtained from Fuji distributor.                                                   |

= Battery life

When the continuous operating time is less than 24 hours with the battery charged for the standard time (about 5 hours), it is an indication that the battery life is terminated. Replace the battery with a new one. The battery is of a special type, and should be obtained from Fuji distributor.

#### 8.2 Battery replacement

 $\langle \dot{} \rangle$ Do not attempt to replace the battery in hazardous area. DANGER

To replace the battery, use the following procedures.

(1) Remove the battery cover from the rear of HHC.

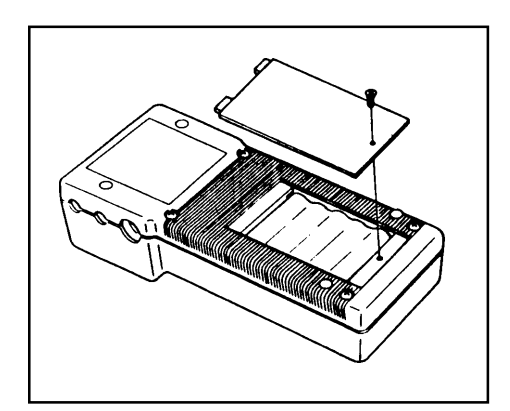

(2) Pull out the battery cord using a tweezers. Care should be taken when it is pulled out to prevent damage to the connectors.

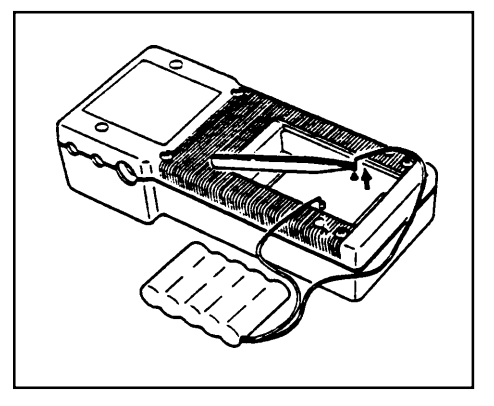

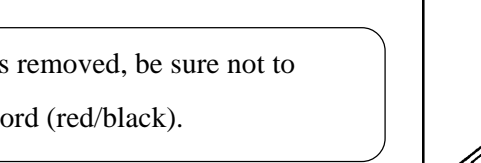

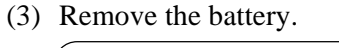

order.

After the battery is removed, be sure not to short the battery cord (red/black).

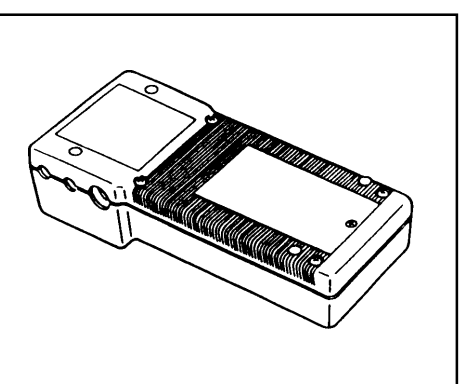

 $\langle \mathbf{\hat{l}} \rangle$  When connecting the battery cord, make sure that

(4) To load the battery, use the same procedures in reverse

the polarity is correct.

The contact pin of the battery cord must be inserted firmly into the pin on the FXW printed circuit board.

## **APPENDIX 1. SPECIFICATION SHEET**

This communicator is a handy type battery-powered setter/indicator used for easy communications between FCX series "smart" transmitters/electromagnetic flowmeters and the operator.

#### FEATURES

#### 1. Simple operation

Owing to use of a large LCD (16 digits  $\times$  4 lines), setting and its change can easily be made in an interactive mode.

#### 2. Applicable to every "smart" type

This communicator is usable for every "smart" type of FCX series transmitter and electromagnetic flowmeter.

#### 3. Operable online

4 to 20mA DC field signal remains unaffected by connection of this communicator.

#### 4. An abundance of protective functions

The communicator is standard-provided with transmitter error diagnosis function, data-write protection key, battery voltage drop alarm function, automatic power standby function, etc.

#### 5. Printer option

A printer can be built in the communicator at option for instant printout of set data.

#### **SPECIFICATIONS**

#### Functional specifications

• Applicable device:

Each "smart" type of FCX, FCX-A/C and FCX-AX series transmitters and electro-magnetic flowmeters

Transmission signal connection:

Exclusive cable of about 1 m with a clip at the end

• Transmission line requirements:

| Line length     | : 2 km at maximum                                                                                    |
|-----------------|----------------------------------------------------------------------------------------------------|
|                 | $(0.75 \text{ to } 1.25 \text{ mm}^2 \text{ cable}$ . For 1 km or longer, twisted pair cable need be |
|                 | used.)                                                                                               |
| Load resistance | : 250 to 578 $\Omega$ in case of FCX transmitter (including cable                                    |
|                 | resistance at 24V DC)                                                                                |
|                 | 250 to 600 $\Omega$ in case of FCX-A/C, FCX-AX transmitter (including cable                          |
|                 | resistance at 24 V DC)                                                                               |
|                 | 250 to 600 $\Omega$ in case of electromagnetic flowmeter                                             |
| Load capacity   | : 0.22 µF max.                                                                                       |
| Load inductance | : 3.3 mH max.                                                                                        |

Separation from power line: 15 cm or more (parallel wiring should be avoided.)

• Display section:

LCD with 16 digits  $\times$  4 lines

• Operating section:

Flat keys (32 keys), power switch, set value protection key switch

• Remote function:

Refer to the tables in page A-4, A-5 and A-6.

• Power alarm function:

Battery voltage drop is warned by flickering (BAT. ALM) in the display section.

• Data-write protection:

Change of set value is allowed only through use of the key switch.

• Automatic power standby function:

HHC automatically enters into standby mode when no key is used for longer than 10 minutes (in data measurement only).

• Power source:

Built-in nickel-cadmium battery

• Continuously operable time:

Approx. 24 hours (under standard operating conditions after charging the battery fully) In case of intrinsic safety explosion-proof HHC, the operating time is reduced to about a half of the standard time.

• Charging time:

5 hours

• Printer (option):

Printout of each remote function item

• Ambient temperature:

-10 to 50°C

• Storage temperature:

-20 to 60°C

- Ambient humidity: 90% RH max.
- Hazardous locations:

Designed to meet international intrinsic safety standards. Applications have been submitted for the following.

| Authorities |                                     |
|-------------|-------------------------------------|
| BASEEFA     | EEx ia IIC T3, T4                   |
| РТВ         | EEx ib IIC T3, T4                   |
| FM and CSA  | Class I, Div. 1, Grps A thru. D, T4 |
| RIIS *      | i3a G4                              |

Note: \* Approvals with FCX-A/C and FCX-AX series transmitters pending.

#### Performance specifications

- Charger power source: 100/115/230V AC, ±10%, 50/60Hz (as specified)
- Battery life:

Approx. 24 hours (under standard operating conditions without option after full charging of battery)

#### Construction and material

- Material : Polycarbonate
- Finish color : Gray
- Dimensions (H  $\times$  W  $\times$  D): 55  $\times$  98  $\times$  223 mm (without printer)
- Mass : Approx. 500 g (without printer)

#### Remote function (in combination with FCX, FCX-A/C or FCX-AX transmitter)

| No. | Item                                              | Display | Setting | Description                                                     |
|-----|---------------------------------------------------|---------|---------|-----------------------------------------------------------------|
| 1   | Tag No.                                           |         |         | Alphanumerics within 26 digits                                  |
| 2   | Туре                                              |         |         | Type of transmitter                                             |
| 3   | Serial No.                                        |         | -       | Serial No. of transmitter                                       |
| 4   | Engineering value unit                            |         |         | Setting of engineering value unit                               |
| 5   | Range limit                                       |         | -       | Display of maximum range value                                  |
| 6   | Measuring range                                   |         |         | Setting and change of measuring range                           |
| 7   | Damping                                           |         |         | Settable within range of 0 to 38.4 sec.                         |
| 8   | Output mode                                       |         |         | Selection of linear or output mode                              |
| 9   | Burnout direction                                 |         |         | Output direction at error                                       |
| А   | Input adjustment                                  |         |         | Adjustment of input value                                       |
| В   | Output adjustment                                 | -       |         | Setting of fixed current output and 4mA/20mA adjustment         |
| С   | Data measurement                                  |         | -       | Display of data                                                 |
| D   | Self-diagnosis                                    |         | -       | Detection of error in transmitter and amplifier sections        |
| Е   | Printer function                                  |         | -       | Printout                                                        |
| F   | External switch lock function                     | -       | -       | External locking of zero and span adjustment                    |
| G   | Scale range setting of built-in digital indicator |         |         | Setting of display value corresponding to 4mA or 20mA output    |
| Н   | Programmable<br>linearization function            |         |         | 14 point, 15 trend line program compensation                    |
| Ι   | Rerange(Set LRV/URV calibration)                  |         |         | Input/output adjustment setting<br>(application to level guage) |

Note) • FXW prior to version 5.2 does not support No. H and No. I.

• FXW prior to version 5.2 does not support the change of burnout current value in No. 9.

| No. | Item                                   | Display | Setting | Description                                                       |
|-----|----------------------------------------|---------|---------|-------------------------------------------------------------------|
| 1   | Tag No.                                |         |         | Alphanumerics within 26 digits                                    |
| 2   | Туре                                   |         |         | Type of flowmeter                                                 |
| 3   | Serial No.                             |         | -       | Serial No. of flowmeter                                           |
| 4   | Diameter unit                          |         |         | Engineering unit of detector diameter                             |
| 5   | Diameter                               |         | -       | Nominal diameter of detector                                      |
| 6   | Units of flow rate or                  |         |         | Unit of flow rate or flow velocity in measuring range             |
| 7   | 7 flow velocity                        |         |         | Unit of flow-rate time in measuring range                         |
| 8   | Flow rate and flow velocity span       |         |         | Each full scale of flow rate and flow velocity in measuring range |
| 9   | Damping                                |         |         | Settable within range of 0 to 60 sec.                             |
| 10  | Output low-cut                         |         |         | Zero locking of output at low flow rate                           |
| 11  | Unit of integration constant           |         |         | Unit of integration quantity per pulse                            |
| 12  | Integration constant                   |         |         | Integration quantity per pulse                                    |
| 13  | Integration pulse width                |         |         | Pulse width 30 or 100ms                                           |
| 14  | Integration low-cut                    |         |         | Omission of integration at low flow rate                          |
| 15  | Integration normal/<br>reverse         |         |         | Flow direction for integration                                    |
| 16  | Integration preset value               |         | -       | Reset value of integration pulse                                  |
| 17  | Integration presetting                 |         |         | Presetting of integration at HHC                                  |
| 18  | Range selection                        |         |         | Selection of single range or multi-range                          |
| 19  | Units of flow rate or                  |         |         | Unit of flow rate or flow velocity in second range                |
| 20  | range                                  |         |         | Unit of flow-rate time in second range                            |
| 21  | 2nd-range flow rate<br>(velocity) span |         |         | Full scale of flow rate (flow velocity) in second range           |
| 22  | Range select hysteresis                |         |         | Hysteresis occurring at changeover of measuring range             |
| 23  | Status function                        |         |         | Setting of status function                                        |
| 24  | Rate limit value                       |         |         | Spike noise cutting                                               |
| 25  | Rate limit time                        |         |         | Active duration of rate limit                                     |
| 26  | Flow direction                         |         |         | Selection of flow direction                                       |
| 27  | Burnout direction                      |         |         | Output direction at error                                         |
| 28  | Empty detection                        |         |         | Detection of liquid discharge from piping                         |
| 29  | Exciting frequency                     |         | -       | Exciting frequency of detector coil                               |

#### Remote function (in combination with electromagnetic flowmeter)

| No. | Item                                                                 | Display | Setting | Description                                                                        |
|-----|----------------------------------------------------------------------|---------|---------|------------------------------------------------------------------------------------|
| 30  | Amplifier factor                                                     |         |         | Converter's specific constant                                                      |
| 31  | Detector factor                                                      |         |         | Detector's specific constant                                                       |
| 32  | Kind of flowmeter-side<br>display                                    |         |         | Kind of display (%, real scale, etc.)                                              |
| 33  | Flowmeter-side flow rate<br>display factor, or<br>full scale display |         |         | Unit and minimum digit of flow rate display, or display full scale                 |
| 34  | Flowmeter-side<br>integration display factor                         |         |         | Unit and minimum digit of integration display                                      |
| 35  | 2nd-range flow rate<br>display factor, or<br>full scale display      |         |         | Unit and minimum digit of flow rate display in second range, or display full scale |
| 36  | Zero adjustment                                                      | -       | -       | Zero adjustment at HHC                                                             |
| 37  | Fixed value output,<br>4mA/20mA calibration                          |         |         | Setting of fixed current output and 4mA/20mA adjustment                            |
| 38  | HHC measured value display                                           |         |         | Kind of display on HHC                                                             |
| 39  | Self-diagnosis                                                       |         |         | Diagnosis of flowmeter error                                                       |
| 40  | Print                                                                | -       | -       | Printout                                                                           |
| 41  | Flowmeter-side zero<br>adjustability                                 |         |         | Selection of zero adjustability on flowmeter side                                  |

#### CODE SYMBOLS

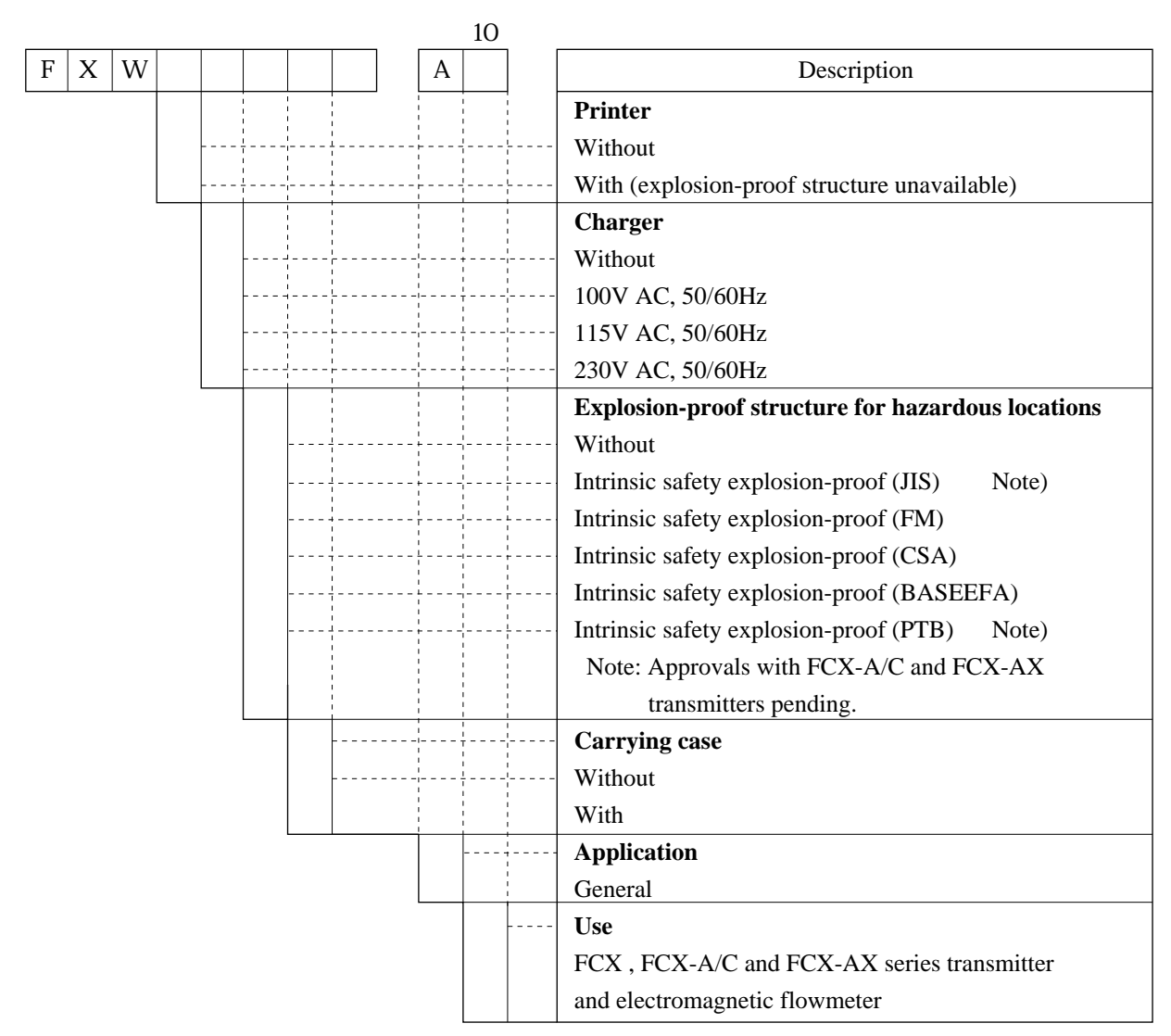

#### OUTLINE DIAGRAM (Unit: mm)

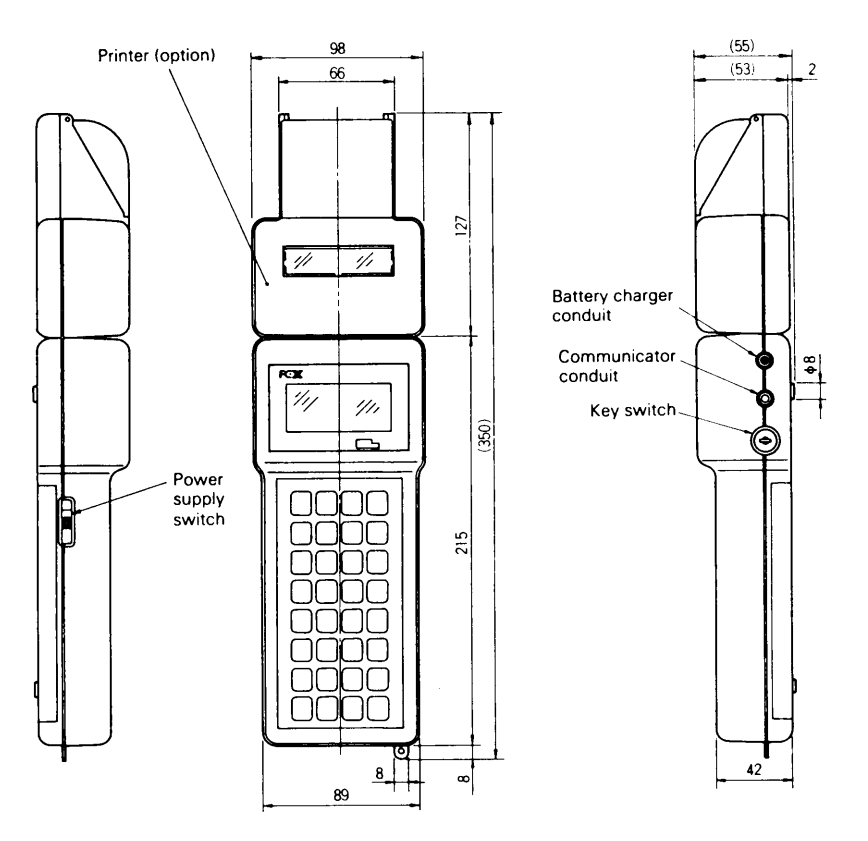

### CONNECTION (Example: Transmitter)

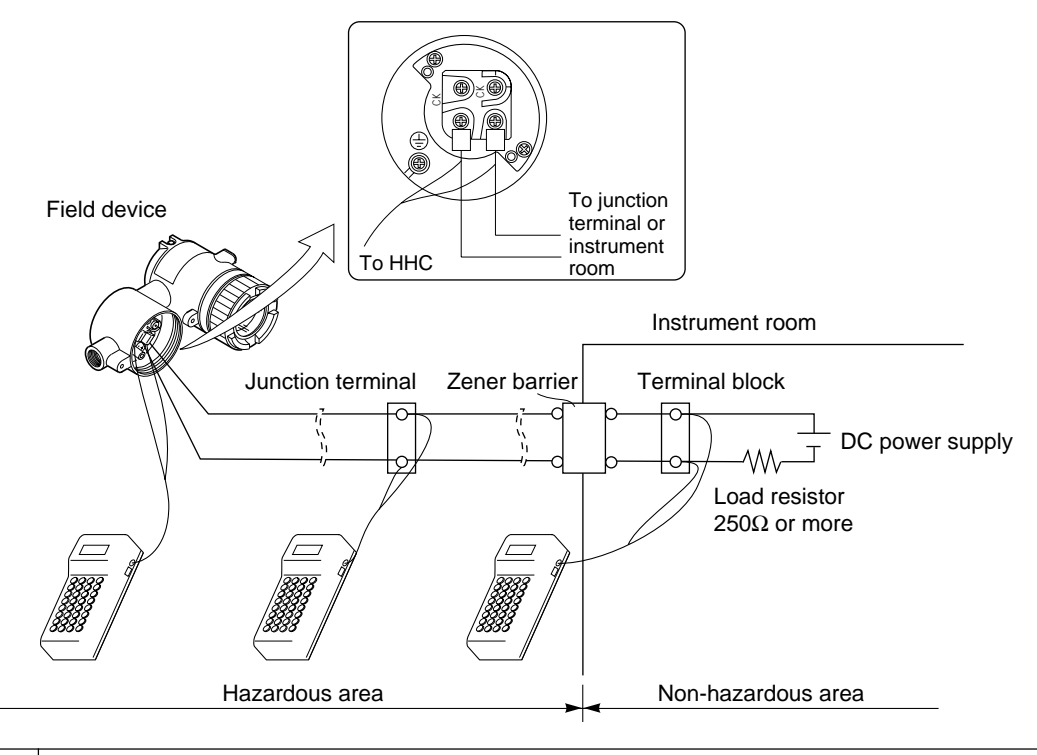

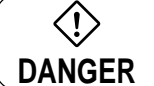

When using flame-proof transmitter, do not connect HHC to the transmitter terminal and junction terminal in hazardous area.

## APPENDIX 2. HAZARDOUS LOCATION INSTALLATION INFOR-MATION

This appendix contains one table and four drawings that present installation instruction for the FCX-A/C Series Transmitter in a hazardous location. Refer to these figures when installing or servicing a transmitter mounted in a hazardous location.

| Item                                | Certificate number  |  |  |
|-------------------------------------|---------------------|--|--|
| Transmitter<br>Intrinsically Safety | Ex95D2444           |  |  |
| Transmitter<br>Type N               | Ex95Y4446X          |  |  |
| FXW<br>Intrinsically Safety         | Ex90C2370X          |  |  |
| FXE<br>Intrinsically Safety         | Ex93C2154           |  |  |
| System<br>Intrinsically safety      | Ex95D2445           |  |  |
| Transmitter<br>Flameproof           | FCX-A:<br>Ex96Y1003 |  |  |
|                                     | FCX-C:<br>Ex96Y1002 |  |  |

#### Table 1 BASEEFA Certificate numbers of FCX-A/C series transmitter

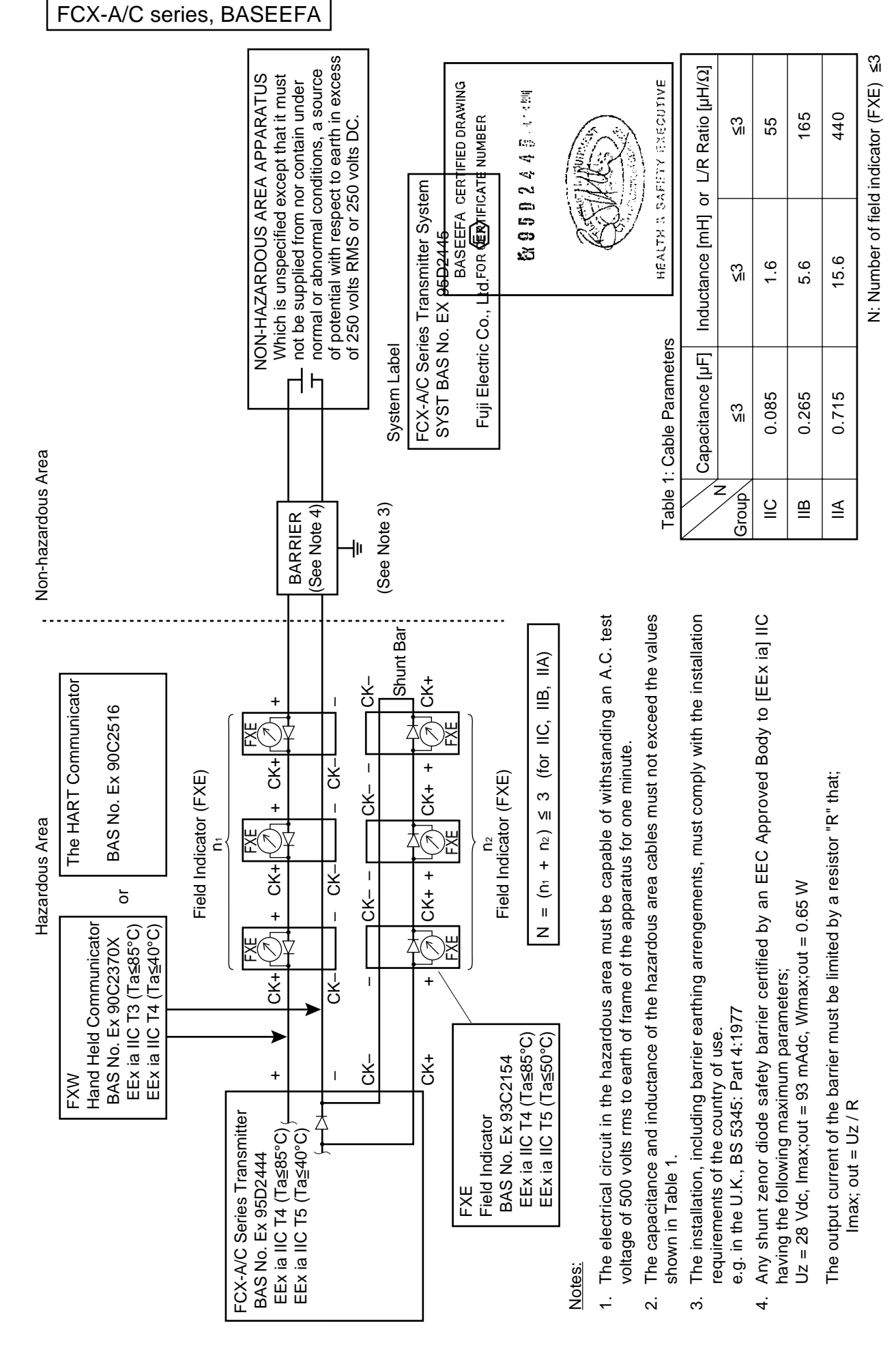

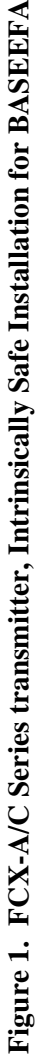

#### INSTALLATION INSTRUCTIONS

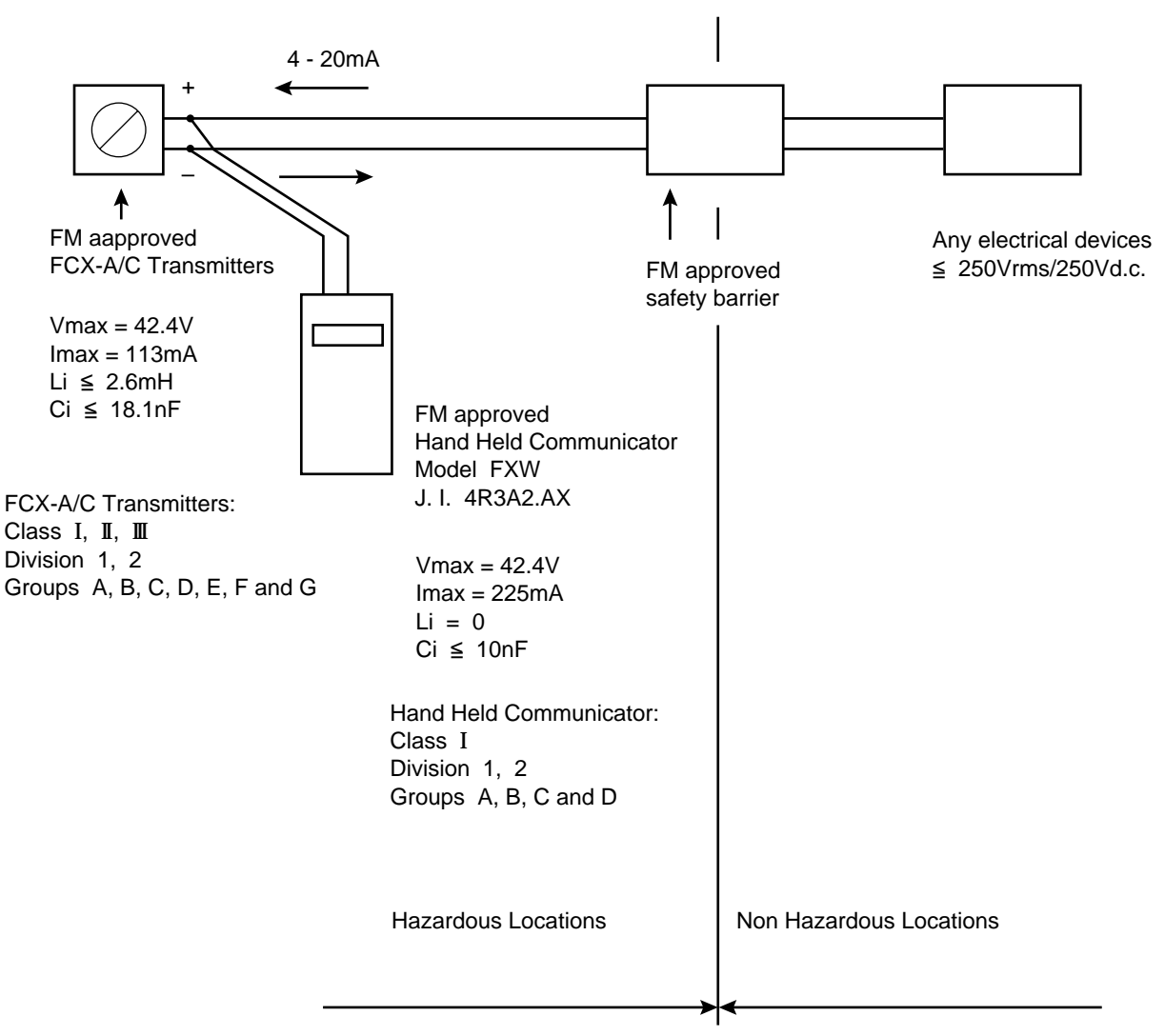

Notes:

- 1) Maximum wiring length between transmitter and safety barrier shall be decided so that interconnection conditions under entity concept are met.
- 2) Hand Held Communicator, Model FXW may be connected at any points between transmitter and safety barrier, provided that the Hand Held Communicator is the FM approved models.
- 3) Installation must be performed in accordance with the National Electrical Code and ISA/ANSI RP12.6.
- 4) For Class II and Class II an approved seal must be used to maintain intrinsic safe circuit integrity.
- 5) No revision without prior FMRC approval.

#### Figure 2. FCX-A/C Series transmitter, Intrinsically Safe Installation for FM

# INSTALLATION INSTRUCTIONS

(FCX-A/C Transmitter - Intrinsically Safe, Entity for Hazardous Location)

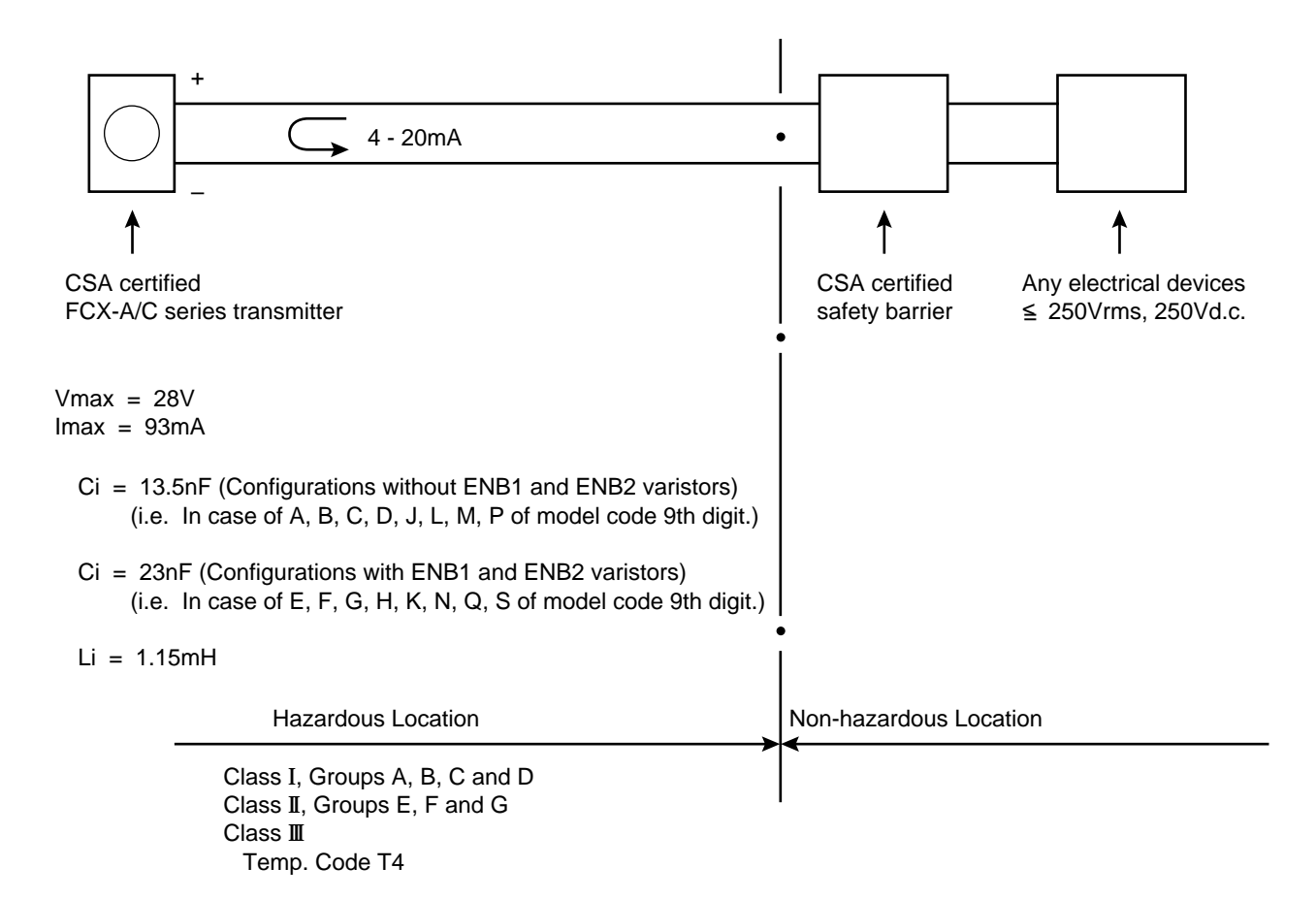

Notes:

- 1. Barriers must be installed in accordance with manufacturer's instructions.
- 2. Barrier parameters must meet the following requirements:

 $Voc \leq Vmax$ Isc  $\leq$  Imax Ca  $\geq$  Ci + C cable La  $\geq$  Li + L cable

- 3. Maximum non-hazardous area voltage must not exceed 250Vrms.
- 4. Installation must be performed in accordance with Canadian Electrical Code, Part I.
- 5. The ambient temperature is permitted from  $10^{\circ}$ C to  $40^{\circ}$ C.

#### Figure 3. FCX-A/C Series transmitter, Intrinsically Safe Installation for CSA

## LIST OF APPLICABLE BARRIERS

(Used in the loop with FCX-A/C transmitter and/or FXW communicator for parametric system approval)

| MAKER         | MODEL              | GAS<br>GROUPS | MAX. OUTPUT<br>VOLTAGE | REFFERENCE<br>(CERTIFICATE/FILE No.) | INSTALLATION<br>DRAWING      |  |
|---------------|--------------------|---------------|------------------------|--------------------------------------|------------------------------|--|
| MEASUREMENT   | MTL728-            | A, B, C, D    | 28V                    | LR36637-14                           | TC 420111                    |  |
| LTD.          | MTL702+            | A, B, C, D    | 25V                    | LR36637-16                           | TC 420026                    |  |
|               | MTL705+            | A, B, C, D    | 28V                    | LR36637-14                           |                              |  |
|               | MTL787S+           | A, B, C, D    | 28V                    | LR36637-20                           |                              |  |
|               | MTL706+            | A, B, C, D    | 28V                    | LR36637-26                           | -                            |  |
|               | MTL3041            | A, B, C, D    | 28V                    | LR36637-18                           |                              |  |
|               | MTL3046B           | A, B, C, D    | 28V                    | LR36637-47                           |                              |  |
|               | MTL4041            | A, B, C, D    | 28V                    | LR36637-49                           |                              |  |
| PEPPERL &     | KHD3-ICR/Ex120-200 | A, B, C, D    | 20V                    |                                      | TC 420112<br>or<br>TC 420118 |  |
| FUCHS         | KHD3-ICR/Ex130-200 | A, B, C, D    | 26V                    |                                      |                              |  |
|               | KHD2-ICV/Ex130-205 | A, B, C, D    | 26V                    |                                      |                              |  |
|               | KHD2-ICV/Ex130-210 | A, B, C, D    | 26V                    |                                      |                              |  |
|               | KHD3-IST/Ex1       | A, B, C, D    | 26V                    |                                      |                              |  |
|               | KHD3-ISV/Ex1       | A, B, C, D    | 26V                    |                                      |                              |  |
|               | KHD2-IST/Ex11      | A, B, C, D    | 26V                    |                                      |                              |  |
|               | KHD2-ISV/Ex11      | A, B, C, D    | 26V                    |                                      |                              |  |
|               | Z428/Ex            | A, B, C, D    | 28V                    | ]                                    |                              |  |
|               | Z528/Ex            | A, B, C, D    | 28V                    |                                      |                              |  |
|               | Z488/Ex            | A, B, C, D    | 28V                    |                                      |                              |  |
|               | Z488/Ex-R          | A, B, C, D    | 28V                    | > LR65756                            |                              |  |
|               | Z588/Ex-R          | A, B, C, D    | 28V                    |                                      |                              |  |
|               | Z487/Ex            | A, B, C, D    | 28V                    |                                      |                              |  |
| R. STAHL INC. | 9001/51-280-091-14 | A, B, C, D    | 28.4V                  | Application                          | TC 420115                    |  |
|               | 9001/01-280-100-10 | A, B, C, D    | 28.5V                  | Data book ST44                       | TC 420029                    |  |

Figure 4. FCX-A/C Series transmitter, Barrier Selection for CSA Intrinsically Safe

## **APPENDIX 3. SETTING OF PRINTER ROLL PAPER**

(1) Open the cover of the printer case.

- (2) Place a roll paper in the printer case.Cut the end of the roll paper to form a triangle for easy setting to the cutting side.

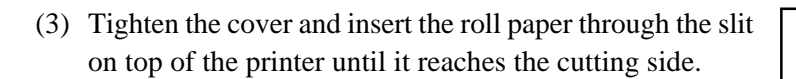

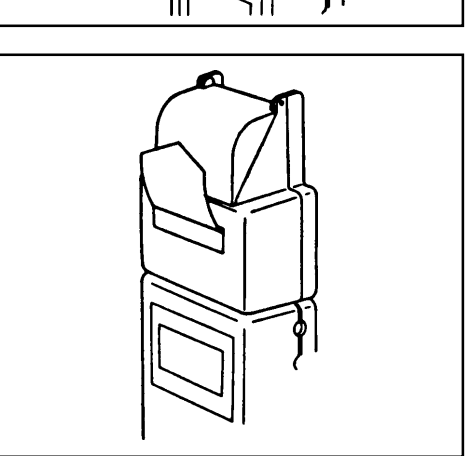

(4) Turn ON the power switch.

Press the  $\lfloor_{\text{INC}}$  key to feed the roll paper. The paper is fed while the  $\lfloor_{\text{INC}}$  key is kept pressed.

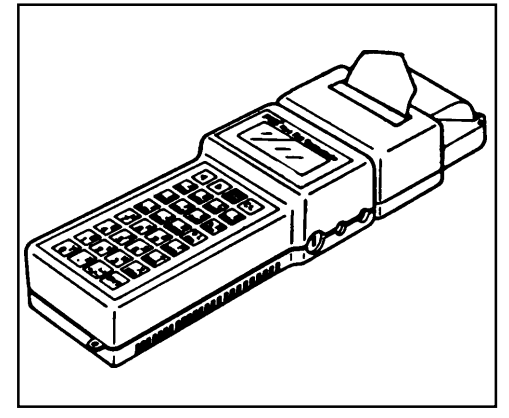

## **APPENDIX 4. PARTS LIST**

Thank you for your purchase of Fuji's product.

This parts list covers such parts that are considered as necessary for maintenance about the standard specifications of this product. Please read this list when you request a part of this product for supplementary use or other.

## [EXPLANATION OF DESCRIPTION]

- 1. Item No. : Number described in each block diagram. Item No. (1 to 99) coincides with item No. (1 to 99) in the parts list.
- Parts No. : Parts are supplied in the unit of this number (\*ZZPFXW1-A010 to ZZPFXW1-Z99Z). Parts are beyond the limits of parts No. in default.
- 3. Quantity : Quantity of parts in each block diagram.

## [DESCRIPTION OF ABBREVIATIONS]

AR : as required Ass'y : assembly pc : piece

### [ORDERING A METHOD MAINTENANCE PARTS]

Specify the following items when ordering of this product.

Product type
 Parts number
 Parts name
 Quantity

We would like to inform you that we will check the specifications (scale length, measuring range, etc.) as required for the purpose of correctly arranging the requested parts, provided that if a part having optional specifications is requested, you are requested to inform us of product type, manufacturing date, instrument number (serial number), specification (scale range, measuring range, etc.), parts name, and quantity, referring to the type nameplate of the product. If the part's name is unknown, show us its schematic diagram of the part of a sample, if possible.

## [INQUIRY ABOUT PARTS]

If any question arises about parts, contact your nearest service representative.

If you have purchased a part, irrespective of Fuji Electric Co., and maintained or repaired your instrument, Fuji Electric Co. will not be responsible for any resultant defect if the product does not fully display its specified functions.

## CONTENTS

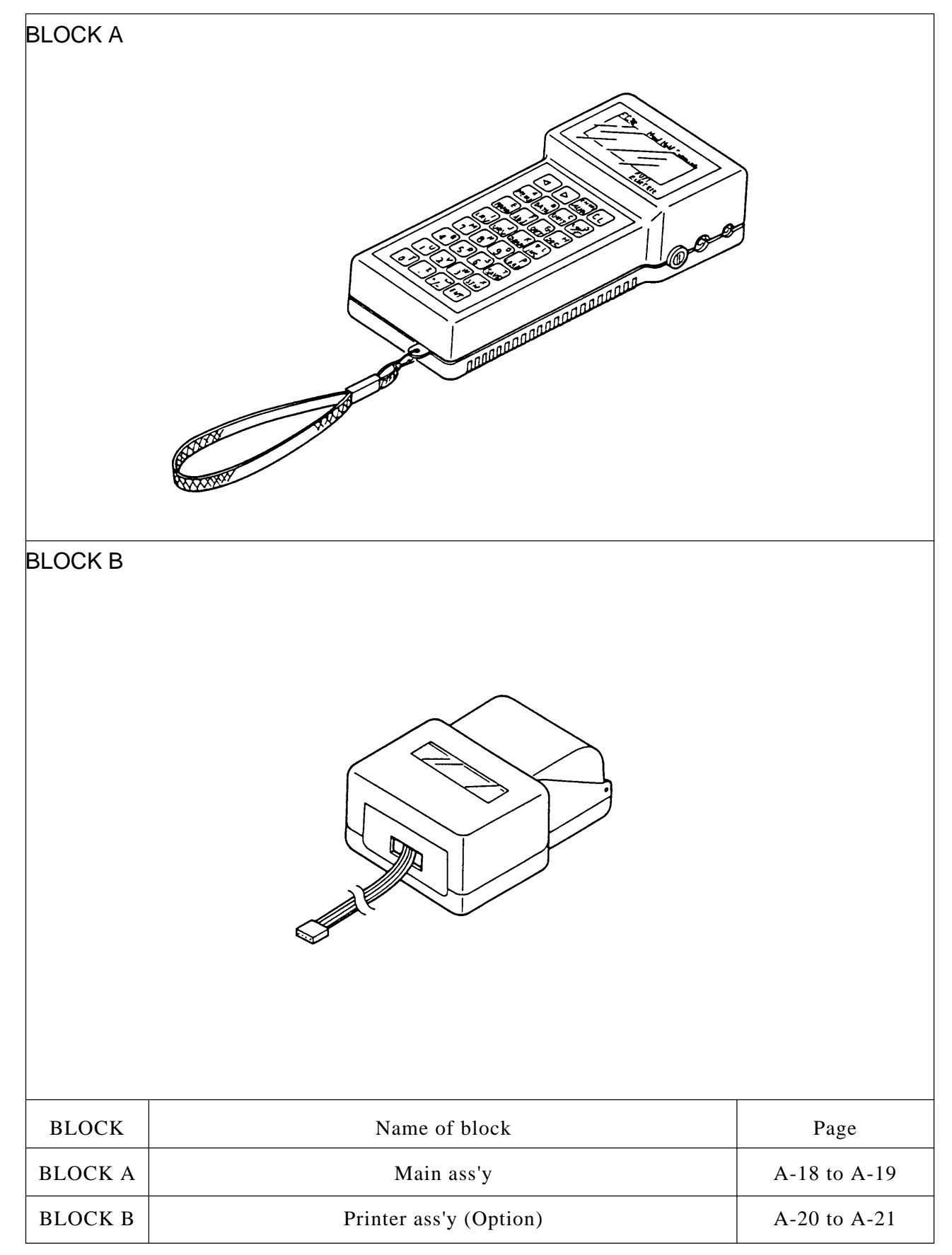

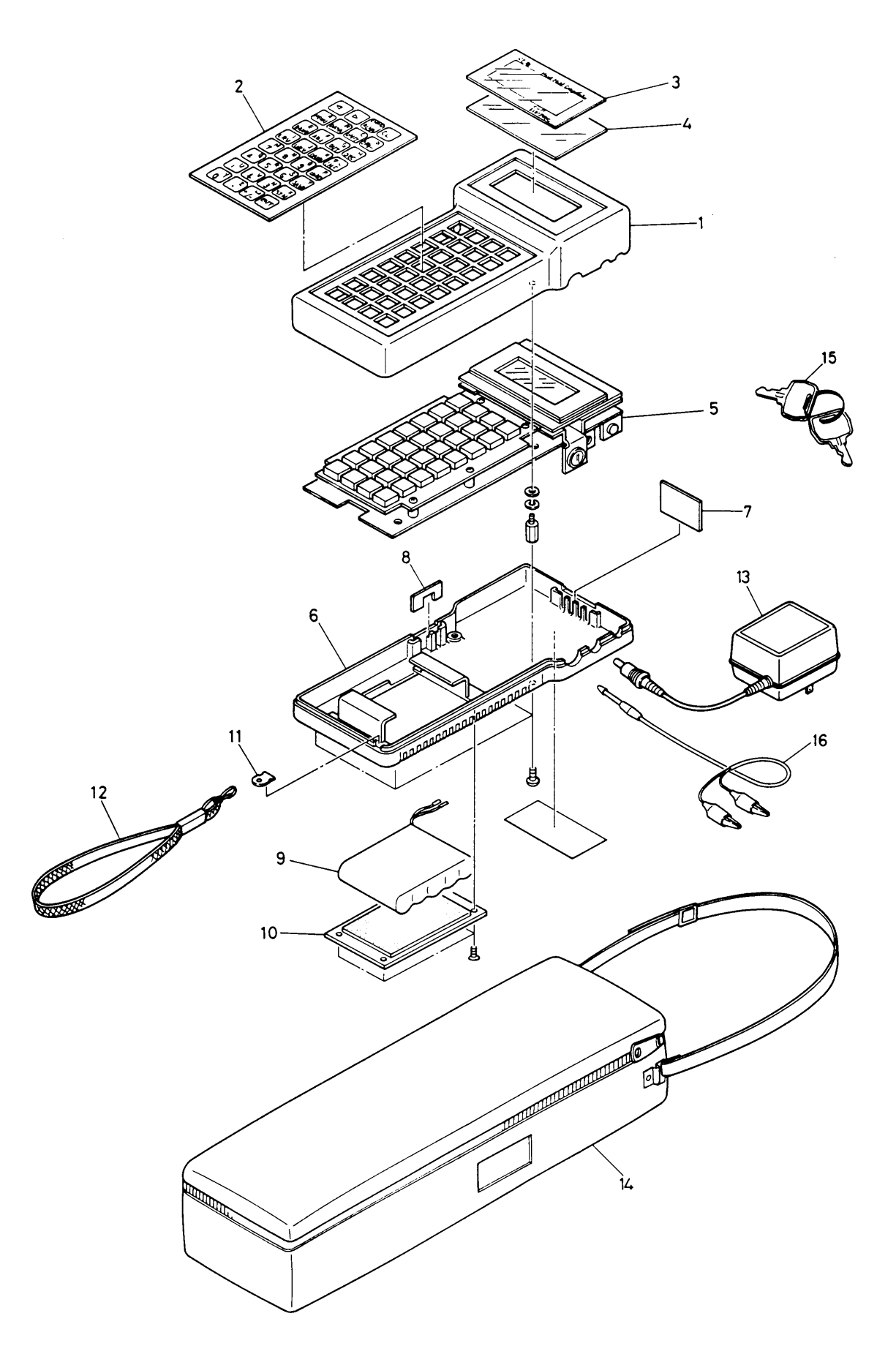

| Item No. | Parts No.     | Part Name           | Q'ty | Remarks                     |
|----------|---------------|---------------------|------|-----------------------------|
| 1        | *ZZPFXW1-A010 | Upper case          | 1    |                             |
| 2        | *ZZPFXW1-A020 | Indicating sheet    | 1    |                             |
| 3        | *ZZPFXW1-A030 | Make-up board       | 1    |                             |
| 4        | *ZZPFXW1-A040 | Board               | 1    |                             |
|          |               |                     |      | *5 6                        |
| 5        | *ZZPFXW1-A050 | P.C.B. ass'y        | 1    | 0, 1,<br>2, 3 A             |
|          | *ZZPFXW1-A051 | P.C.B. ass'y        | 1    | 0, 1, C, H, J,<br>2, 3 K, L |
| 6        | *ZZPFXW1-A060 | Down case           | 1    |                             |
| 7        | *ZZPFXW1-A070 | Partition board     | 1    |                             |
| 8        | *ZZPFXW1-A080 | Dispslay board      | 1    |                             |
| 9        | *ZZPFXW1-A090 | Battery unit ass'y  | 1    |                             |
| 10       | *ZZPFXW1-A100 | Case ass'y          | 1    |                             |
| 11       | *ZZPFXW1-A110 | Mounting board      | 1    |                             |
| 12       | *ZZPFXW1-A120 | Strap               | 1    |                             |
|          |               |                     |      | *5                          |
| 13       | *ZZPFXW1-A130 | Battery charger     | 1    | 1 100V AC                   |
|          | *ZZPFXW1-A131 | Battery charger     | 1    | 2 115V AC                   |
|          | *ZZPFXW1-A132 | Battery charger     | 1    | 3 230V AC                   |
|          |               |                     |      | *7                          |
| 14       | *ZZPFXW1-A140 | Carring case        | 1    | A                           |
| 15       | *ZZPFXW1-A150 | Key                 | 2    |                             |
| 16       | *ZZPFXW1-A160 | Communication cable | 1    |                             |
|          |               |                     |      |                             |
|          |               |                     |      |                             |
|          |               |                     |      |                             |
|          |               |                     |      |                             |

## BLOCK A Main ass'y

BLOCK B Printer ass'y (option)

![](_page_52_Picture_1.jpeg)

| Item No. | Parts No.     | Part Name          | Q'ty | Remarks |
|----------|---------------|--------------------|------|---------|
| 1        | *ZZPFXW1-B010 | Cover              | 1    |         |
| 2        | *ZZPFXW1-B020 | Printer upper case | 1    |         |
| 3        | *ZZPFXW1-B030 | P.C.B. unit        | 1    |         |
| 4        | *ZZPFXW1-B040 | Condenser ass'y    | 1    |         |
| 5        | *ZZPFXW1-B050 | Printer down case  | 1    |         |
| 6        | *ZZPFXW1-B060 | Paper              | 1    |         |
| 10       | *ZZPFXW1-B100 | Printer ass'y      | 1    |         |
|          |               |                    |      |         |
|          |               |                    |      |         |
|          |               |                    |      |         |
|          |               |                    |      |         |
|          |               |                    |      |         |
|          |               |                    |      |         |
|          |               |                    |      |         |
|          |               |                    |      |         |
|          |               |                    |      |         |
|          |               |                    |      |         |
|          |               |                    |      |         |
|          |               |                    |      |         |
|          |               |                    |      |         |
|          |               |                    |      |         |
|          |               |                    |      |         |
|          |               |                    |      |         |
|          |               |                    |      |         |
|          |               |                    |      |         |
|          |               |                    |      |         |

## BLOCK B Printer ass'y (option)

![](_page_54_Picture_0.jpeg)

Fuji Electric Co.,Ltd. Head office 11-2 Osaki 1-chome, Shinagawa-ku, Tokyo, 141-0032 Japan Phone: 81-3-5435-7111 http://www.fujielectric.co.jp/eng/sg/KEISOKU/welcome.htm Fuji Electric Instruments Co.,Ltd. Sales Div. International Sales Dept. No.1, Fuji-machi, Hino-city, Tokyo, 191-8502 Japan Phone: 81-42-585-6201, 6202 Fax: 81-42-585-6187, 6189